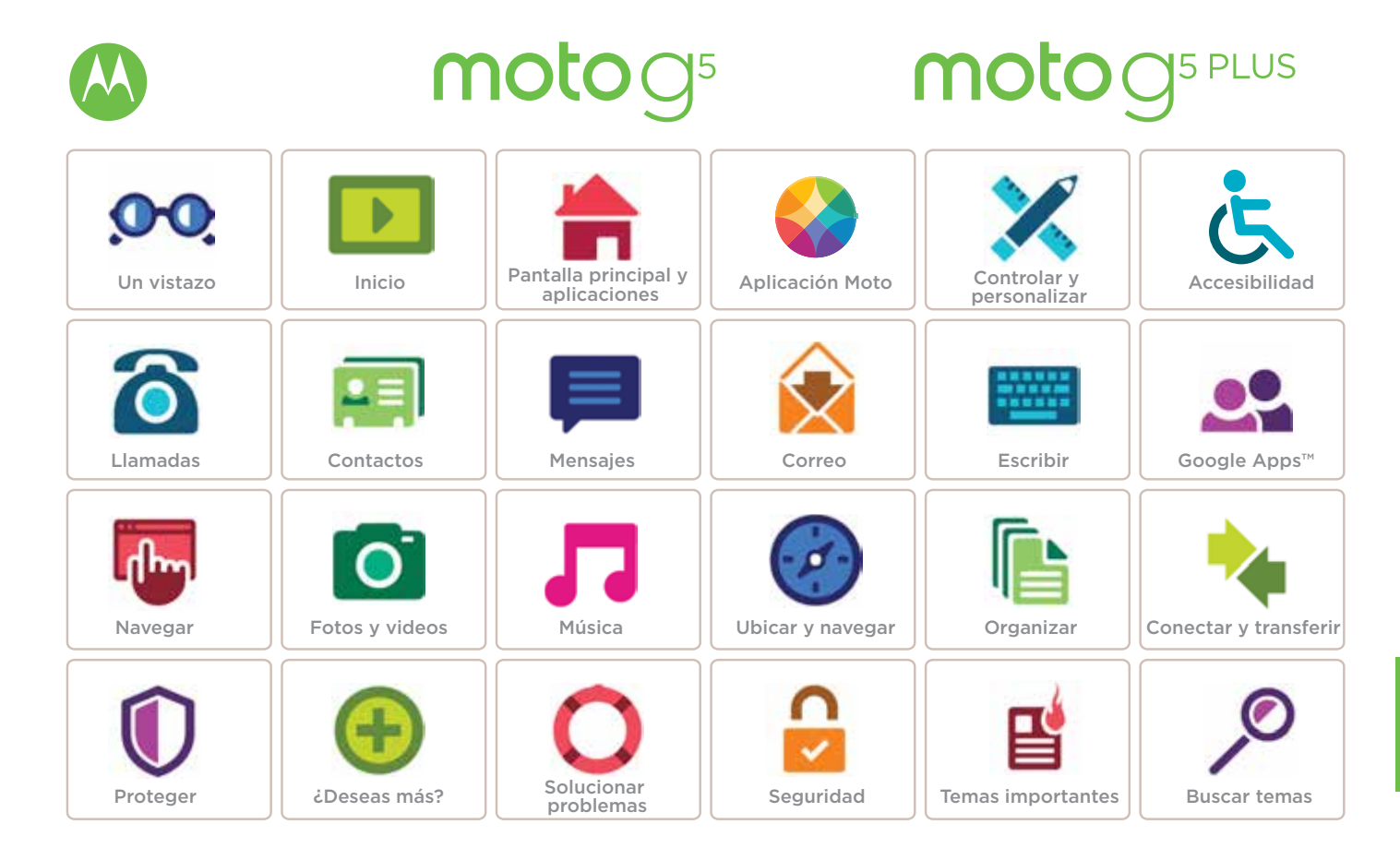

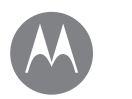

# Un vistazo

Un vistazo Primera mirada - Moto G<sup>5</sup> Primera mirada - Moto G<sup>5</sup> Plus Temas importantes

## Primera mirada - Moto G⁵

Comencemos. Te guiaremos durante el inicio y te contaremos un poco acerca de las funciones de tu teléfono.

Nota: Las actualizaciones de software son frecuentes, así que es probable que tu teléfono se vea un poco diferente.

#### Bandejas para tarjetas microSD y SIM (baio la tapa trasera) Conector de Cámara audífonos frontal 4111 Cámara posterior On ph Botones de volumen Botón de encendido Presiona: Pantalla Atrás ⊲ -Principal ○ encendida/ apagada. Recientes D Mantén presionado: Teléfono encendido/ apagado. Sensor de huella digital Micrófono • ↔ USB/ Cargador

## Primera mirada - Moto G⁵ Plus

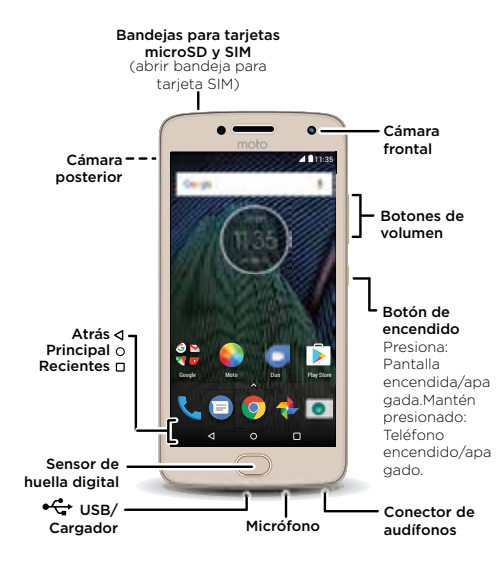

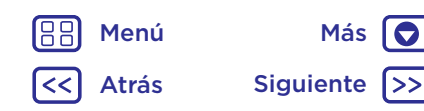

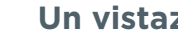

## Un vistazo

Un vistazo Primera mirada - Moto G<sup>5</sup> Primera mirada - Moto G<sup>5</sup> Plus Temas importantes

#### Conseios v trucos

- Inicio: Inserta la tarjeta o tarjetas SIM en tu teléfono y cárgalo. Luego, sigue las indicaciones en pantalla para configurar tu teléfono. Consulta "Inicio: Moto G<sup>5</sup> Plus".
- Temas principales: ¿deseas una lista rápida de lo que tu teléfono puede hacer? Consulta "Temas importantes".
- Ayuda: todas las preguntas que tengas acerca de tu nuevo teléfono se mostrarán en el teléfono. Desliza ▲ hacia arriba y presiona 2 Ayuda del dispositivo. ¿Deseas obtener más información? Consulta"Obtener avuda v más".

Nota: Es posible que algunas aplicaciones y funciones no estén disponibles en todos los países.

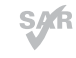

SIG Este producto cumple con las normas nacionales e internacionales de exposición a RF

correspondientes (norma SAR) cuando se utiliza en condiciones normales al apoyarlo contra la cabeza, usarlo o llevarlo a una distancia de 0.5 cm del cuerpo. Las normas SAR incluyen un margen de seguridad considerable, destinado a garantizar la seguridad de todas las personas, independientemente de su edad o salud.

Precaución: Antes de utilizar tu teléfono, lee la información legal deslizando 🔨 hacia arriba y presionando en 🔯 Configuración > Información legal.

## **Temas importantes**

Comprueba lo que puede hacer tu teléfono.

| Tema                                                                     | Ubicación                                             |
|--------------------------------------------------------------------------|-------------------------------------------------------|
| Encuentra esto rápido: Wi-Fi,<br>modo avión, linterna y más.             | Consulta <b>"Configuración</b><br>rápida".            |
| Pellizca, haz zoom, desliza<br>y más.                                    | Consulta <b>"Controles y</b><br>gestos".              |
| Elige nuevos fondos de<br>pantalla, agrega widges y<br>más.              | Consulta <b>"Redecorar la</b><br>pantalla principal". |
| Encuentra la configuración<br>correcta para obtener la foto<br>perfecta. | Consulta <b>"Tomar fotos"</b> .                       |
| Accede a Internet.                                                       | Consulta <b>"Navegar"</b> .                           |
| Navega, compra y descarga<br>aplicaciones.                               | Consulta "Descargar<br>aplicaciones".                 |
| Mantén tu información segura.<br>Configura tu contraseña<br>y más.       | Consulta <b>"Proteger"</b> .                          |
| Nunca más te pierdas.                                                    | Consulta <b>"Ubicar y</b><br>navegar".                |
| Ahorra consumo de datos.<br>Utiliza Wi-Fi.                               | Consulta "Redes Wi-Fi".                               |
| ¿Necesitas ayuda? ¿Estás<br>confundido?                                  | Consulta <b>"Obtener ayuda</b><br><b>y más".</b>      |

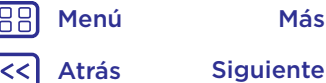

Más

## Inicio: Moto G<sup>5</sup>

para Moto G<sup>5</sup> Plus, consulta "Inicio: Moto G5 Plus"

Inicio: Moto G<sup>5</sup> Retiro de la tapa trasera y la batería Introducción de tarjetas SIM Coloca la tapa y enciéndelo

## Retiro de la tapa trasera y la batería

Quita la tapa trasera para insertar las tarjetas de memoria y SIM.

**Nota:** No utilices herramientas para retirar la tapa, ya que podrías dañar tu teléfono.

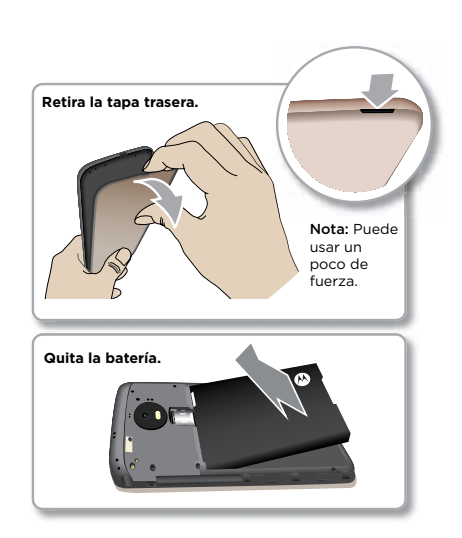

## Introducción de tarjetas SIM

El teléfono podría admitir el uso de dos tarjetas SIM. Para insertar tu tarjeta o tarjetas SIM o una tarjeta de memoria microSD opcional, sigue estas instrucciones.

**Precaución:** Asegúrate de usar las tarjetas SIM del tamaño correcto y no las cortes. No utilices herramientas para quitar la batería, ya que podrías dañar tu teléfono.

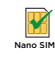

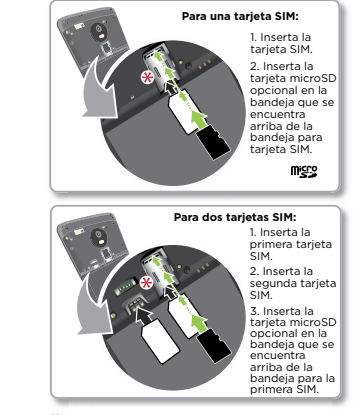

\* Nota: Para quitar la tarjeta SIM1, desliza la palanca de la bandeja.

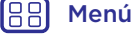

Atrás

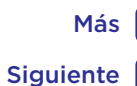

>>

## Inicio: Moto G<sup>5</sup>

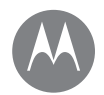

Inicio: Moto G<sup>5</sup> Retiro de la tapa trasera y la batería Introducción de tarjetas SIM Coloca la tapa y enciéndelo

## Coloca la tapa y enciéndelo

Coloca la tapa trasera. Carga el teléfono completamente y enciéndelo. Luego, selecciona el idioma y sigue las indicaciones en pantalla para comenzar.

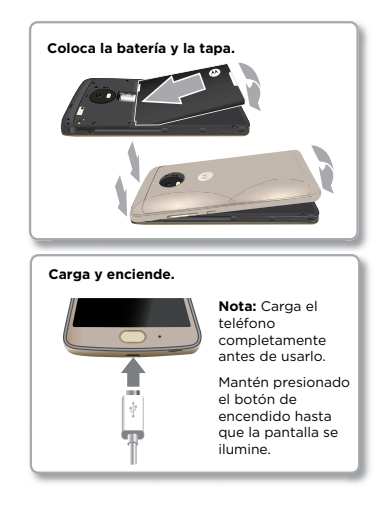

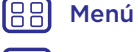

Atrás

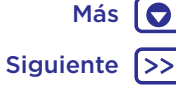

>>

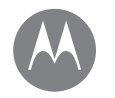

## Inicio: Moto G<sup>5</sup> Plus

para Moto G<sup>5</sup>, consulta **"Inicio: Moto G5"** 

Inicio: Moto G<sup>5</sup> Plus Introducir las tarjetas SIM Encender

## Introducir las tarjetas SIM

El teléfono podría admitir el uso de dos tarjetas SIM. Para insertar tu tarjeta o tarjetas SIM o una tarjeta de memoria microSD opcional, sigue estas instrucciones.

**Precaución:** Asegúrate de usar las tarjetas SIM del tamaño correcto y no las cortes. No utilices herramientas para quitar la batería, ya que podrías dañar tu teléfono.

# Nano SIM

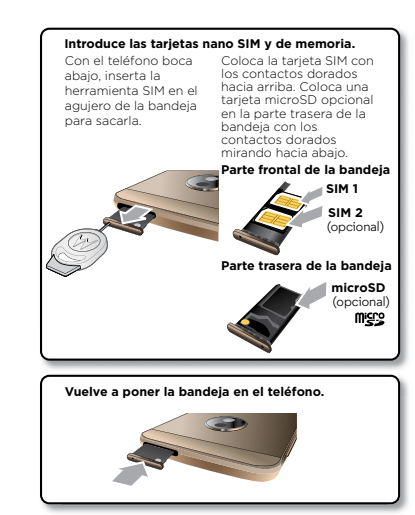

## Encender

Carga el teléfono completamente y enciéndelo. Luego, selecciona el idioma y sigue las indicaciones en pantalla para comenzar.

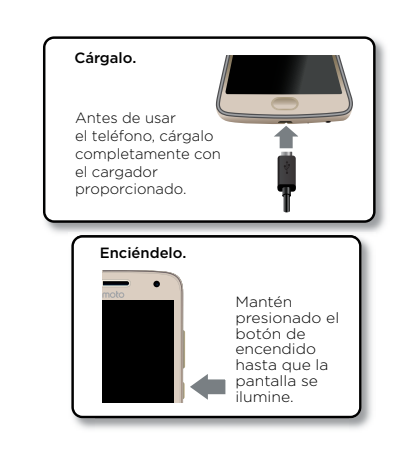

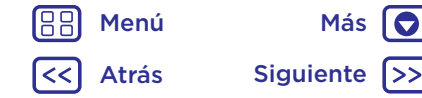

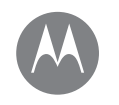

Inicia Iniciar sesión Duración de la batería

### Iniciar sesión

Luego de encenderlo, sigue las indicaciones en pantalla para comenzar.

Si utilizas Gmail™, entonces ya tienes una cuenta de Google™. Si no es así, puedes crearla durante la configuración. Cuando inicias sesión en tu cuenta de Google, puedes acceder, sincronizar y realizar copias de seguridad de tu contenido. Ve tus aplicaciones de Google, contactos, calendario, fotos y más.

#### Consejos y trucos

- Red Wi-Fi: para obtener un acceso a Internet más rápido o para conservar el uso de los datos móviles, desliza la barra de estado hacia abajo con dos dedos y presiona
   > Wi-Fi. Hay más información en "Redes Wi-Fi".
- Cuentas: para agregar, editar o borrar cuentas, desliza hacia arriba y presiona Configuración > Cuentas. Para configurar las cuentas de correo, consulta "Correo".

Para obtener ayuda con tu cuenta de Google, visita <u>www.google.com/accounts</u>.

**Nota:** Este teléfono es compatible con aplicaciones y servicios que utilizan muchos datos; por lo tanto, asegúrate de que tu plan de datos satisfaga tus necesidades. Comuníquese con su proveedor de servicios para obtener detalles.

## Duración de la batería

Tu teléfono procesa muchísima información. Dependiendo de lo que uses, esto puede consumir mucha energía.

Cuando tu teléfono está quieto, sin cargarse o sin usarse durante un tiempo, los procesos secundarios innecesarios se desactivan para optimizar la duración de la batería.

Para ver qué está consumiendo la batería, desliza 🛧 hacia arriba y presiona 🔯 Configuración > Batería.

Para ayudar a mejorar la duración de la batería, desliza hacia arriba, presiona 🏟 Configuración > Batería > Ahorro de batería y actívalo.

Consejo: Para abrir Configuración rápidamente, desliza la barra de estado hacia abajo con dos dedos y presiona 🎝.

#### Consejos y trucos

Para conservar aún más la vida útil de la batería entre las cargas, puedes reducir:

- Uso de Bluetooth<sup>®</sup>: Desliza hacia arriba, presiona
   Configuración > Bluetooth y desactívalo cuando no lo necesites.
- Uso de GPS: Desliza A hacia arriba y presiona
   Configuración > Ubicación > Modo > Ahorro de batería para desactivar el seguimiento por GPS.
- Brillo de la pantalla: Desliza A hacia arriba, presiona
   Configuración > Pantalla > Nivel de brillo y arrastra el deslizador de brillo hacia la izquierda. Asegúrate de que Brillo automático también esté activado.

J Menú Atrás

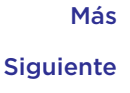

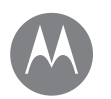

## Inicio

Inicio Iniciar sesión Duración de la batería

- Retraso en el tiempo de espera de la pantalla: Desliza ٨ hacia arriba y presiona 💩 Configuración > Pantalla > Suspender > (configuración más corta). Actividad de aplicaciones poco frecuentes: Desliza 🔨 hacia arriba y presiona 🔯 Configuración > Batería. A continuación, presiona Menú > Optimización de la batería > Todas las aplicaciones. Presiona la aplicación que quieras ajustar y luego, presiona Optimizar.
- Widgets que transmiten información a la pantalla principal, como noticias o clima.
- Cuentas en línea sin uso y que registraste: desliza hacia arriba y presiona 🔯 Configuración > Cuentas. Presiona la cuenta que deseas borrar. Presiónala nuevamente, luego presiona Menú -> Remover cuenta.
- Grabación o visualización de videos, reproducción de música o toma de fotos

Menú Más Siguiente Atrás

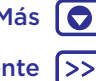

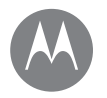

tienes acceso rápido

Pantalla principal y aplicaciones Inicio rápido: pantalla principal y aplicaciones Ayuda y más Buscar Estado y notificaciones Volumen e interrupciones No molestar Descargar aplicaciones Cuidar tus aplicaciones Actualizar el teléfono

Más 💽

Siguiente

# Inicio rápido: pantalla principal y aplicaciones

La pantalla principal es lo que ves cuando enciendes el teléfono. Desde aquí, puedes ver las aplicaciones y mucho más.

**Nota:** Las actualizaciones de software son frecuentes, así que es probable que tu pantalla se vea un poco diferente.

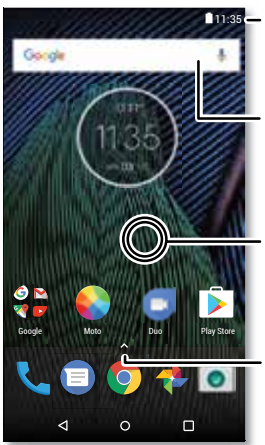

Desliza hacia abajo con un dedo para ver las notificaciones y con dos dedos para los perfiles y configuraciones.

• Para buscar, escribe o di "OK, Google".

Mantén presionado un espacio vacío para cambiar widgets, fondo de pantalla y más.

 Desliza hacia arriba para ver todas las aplicaciones.

#### Consejos y trucos

- Abrir lista de aplicaciones: desliza 木 hacia arriba y desplázate hacia arriba por las aplicaciones.
- Volver: para volver a la pantalla principal desde cualquier ubicación, presiona Principal O. Si la navegación con un botón está activada, presiona el sensor de huellas digitales para regresar al inicio. Consulta "Control con un solo toque" para obtener más información sobre esta función.
- Páginas: para agregar una página, arrastra una aplicación al costado derecho de la pantalla hasta que veas una barra blanca. Puedes agregar varias pantallas. Para ver más páginas de atajos y widgets (si hay disponibles), desliza la pantalla principal hacia la izquierda.
- Configuración: para cambiar la configuración, desliza la barra de estado hacia abajo con dos dedos. Para abrir más configuraciones, presiona 3.
- Atajos: desliza 
   hacia arriba, mantén presionada una aplicación y arrástrala a una de las páginas de tu pantalla principal. Para ver todas tus aplicaciones, desliza 
   hacia arriba.
- Aplicaciones: para quitar una aplicación de la pantalla principal, mantén presionada la aplicación y arrástrala hasta X Quitar. (La aplicación no se borra de tu teléfono, sino que solo de la pantalla principal).

Para desinstalar las aplicaciones de tu pantalla principal, mantén presionada una aplicación y arrástrala hasta Desinstalar. (No puedes desinstalar algunas aplicaciones). Consulta **"Cuidar tus aplicaciones"**.)

 Personalización: para obtener más información sobre cómo cambiar tu pantalla principal, consulta "Redecorar la pantalla principal".

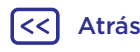

Menú

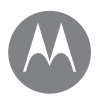

Pantalla principal y aplicaciones Inicio rápido: pantalla principal y aplicaciones Ayuda y más Buscar Estado y notificaciones Volumen e interrupciones No molestar Descargar aplicaciones Cuidar tus aplicaciones Actualizar el teléfono

Menú

Atrás

## Ayuda y más

Ve un tutorial. Lee un instructivo. Obtén información acerca de tu teléfono.

Encuéntralo en: Desliza 🔨 hacia arriba y presiona 2 Ayuda del dispositivo.

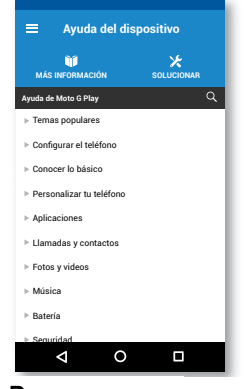

### Buscar

Más

Siguiente

En la parte superior de la pantalla principal, presiona la casilla de Buscar con Google para buscar por texto o presiona  $\bigcup$  para buscar por voz.

Cuando escribes, aparecen sugerencias abajo del campo de búsqueda:

- Para buscar una sugerencia, presiónala.
- Para buscar texto en el campo de búsqueda, presiona  ${\bf Q}$  en el teclado.

**Consejo:** Para cerrar el teclado, presiona abla

## Estado y notificaciones

En la parte superior de la pantalla, los iconos a la izquierda te notifican acerca de los nuevos mensajes o eventos. Si no sabes lo que significa un icono, desliza la barra de estado hacia abajo para obtener más información.

**Consejo:** ¿Recibes muchas notificaciones? Mantén presionada una notificación para ver qué aplicación te la manda. Luego, puedes desactivarla.

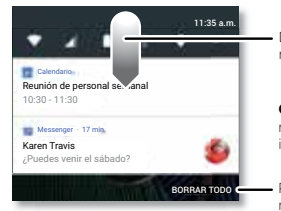

Desliza hacia abajo para ver tus notificaciones.

**Consejo:** Para quitar una notificación, deslízala hacia la izquierda o la derecha.

 Presiona para borrar tus notificaciones.

**Consejo:** Para cambiar la configuración común rápidamente, desliza la barra de estado hacia abajo usando dos dedos. Para obtener más información, consulta **"Configuración rápida"**.

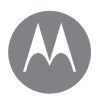

Pantalla principal y aplicaciones Inicio rápido: pantalla principal y aplicaciones Ayuda y más Buscar Estado y notificaciones Volumen e interrupciones No molestar Descargar aplicaciones Cuidar tus aplicaciones Actualizar el teléfono

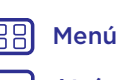

Atrás

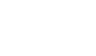

Más Siguiente >

Los iconos en la parte superior derecha de la pantalla te informan acerca del estado del teléfono:

| Íconos de estado                     |                                              |
|--------------------------------------|----------------------------------------------|
| intensidad de la red                 | 🕅 no molestar                                |
| ♥/♥ Wi-Fi en el área/<br>conectado   | automática                                   |
| ⊁/✤ Bluetooth activado/<br>conectado | O Economizador de datos desactivado          |
| 🛧 modo avión                         | 🛈 alarma establecida                         |
| ☑/ⓓ batería cargando/<br>completa    | <b>R O</b> Ubicación<br>desactivada/activada |

**Nota:** Es posible que las aplicaciones que descargues desde Google Play™ muestren otros iconos en la barra de estado para alertarte sobre eventos específicos.

## Volumen e interrupciones

Presiona los botones laterales para subir o bajar el volumen para seleccionar un volumen del timbre, desde alto hasta vibrar "D":

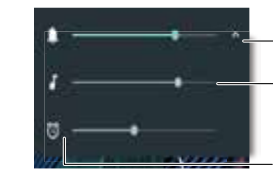

Presiona para ver todos los controles de volumen. Para establecer el volumen de llamada, reproducción o -alarma, arrastra el deslizador o presiona los botones de volumen laterales. Presiona un icono para establecer el modo de llamada en vibración o silenciar el volumen de locntenido multimedia o la alarma.

#### No molestar

Para desactivar algunos o todos los sonidos, desliza la barra de estado hacia abajo con dos dedos y presiona **No molestar**. Selecciona una de estas opciones:

- Silencio total: apaga todos los sonidos y alarmas. Anula las configuraciones de sonido de otras aplicaciones. Establece el tiempo que deseas permanecer en este modo o elige indefinidamente.
- Solo alarmas: establece por cuánto tiempo quieres escuchar solo alarmas, o puedes mantener la opción activa indefinidamente. Presiona MÁS CONFIGURACIONES para personalizar qué otras interrupciones deseas recibir.
- Solo prioridad: establece por cuánto tiempo quieres escuchar solo interrupciones de prioridad, o puedes mantener la opción activa indefinidamente. Presiona MÁS CONFIGURACIONES para personalizar qué interrupciones deseas recibir.

Consejo: Para crear una excepción para las llamadas repetidas y permitir una llamada de la misma persona dentro de un período de 15 minutos, presiona MÁS CONFIGURACIONES > Prioridad solo para > Contactos frecuentes.

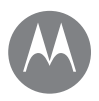

Pantalla principal y aplicaciones Inicio rápido: pantalla principal v aplicaciones Avuda v más Buscar Estado y notificaciones Volumen e interrupciones No molestar Descargar aplicaciones Cuidar tus aplicaciones Actualizar el teléfono

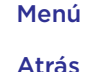

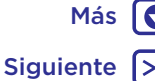

## **Descargar** aplicaciones

#### Google Plav<sup>™</sup>

Obtén música, películas, libros, aplicaciones, juegos y más.

#### Encuéntralo en: 🕟 Play Store

- Buscar: Usa la barra de búsqueda para buscar aplicaciones.
- Descargar: para descargar una aplicación, presiónala para ver los detalles. A continuación, presiona INSTALAR o el botón COMPRAR.
- Compartir: para compartir una aplicación que encontraste en Google Play, presiónala para ver los detalles y, luego, presiona <.
- Reinstalar: para mostrar o reinstalar aplicaciones que descargaste desde Google Play, presiona  $\equiv$  > Mis aplicaciones y juegos.
- Usar una computadora: para buscar y administrar aplicaciones desde cualquier computadora, visita http://play.google.com utilizando tu cuenta y contraseña de Google.

Allí, puedes explorar las aplicaciones en la pantalla grande, administrar aplicaciones en tus dispositivos (como un teléfono o una tablet) e incluso establecer nuevas aplicaciones para descargar en tus dispositivos.

- Disfrutar música, películas y más: también puedes usar Google Play para descargar música, películas, programas de televisión y más. Consulta las aplicaciones "Play Música" v "Play Movies".
- Obtener ayuda: para obtener ayuda y más, presiona

#### Aplicaciones de la Web

Puedes obtener aplicaciones de otras tiendas de aplicaciones en línea a través del navegador.

Consejo: Selecciona tus aplicaciones y actualizaciones cuidadosamente, ya que algunas pueden tener un impacto en el rendimiento de tu teléfono. Consulta "Elegir con cuidado"

Nota: Cuando instales una aplicación, asegúrate de leer las alertas que indican la información a la que tendrá acceso la aplicación. Si no deseas que la aplicación acceda a esta información, cancela la instalación.

Para permitir que tu teléfono instale aplicaciones que no sean de Google Play, desliza ٨ hacia arriba, presiona 🔯 Configuración > Seguridad y, luego, presiona Fuentes desconocidas para activarlo.

Para más información sobre cómo descargar archivos desde tu navegador, revisa "Descargas".

#### Elegir con cuidado

Aquí hay algunos consejos:

- Para evitar spyware, phishing y virus, utiliza aplicaciones de sitios confiables, como Google Play.
- En Google Play, comprueba las calificaciones y los comentarios de las aplicaciones antes de instalarlas.
- Si dudas de la seguridad de una aplicación, no la instales.

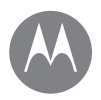

Pantalla principal y aplicaciones Inicio rápido: pantalla principal y aplicaciones Ayuda y más Buscar Estado y notificaciones Volumen e interrupciones No molestar Descargar aplicaciones Cuidar tus aplicaciones Actualizar el teléfono  Las aplicaciones utilizan memoria, datos, batería y poder de procesamiento, algunas más que otras. Si no te satisface la cantidad de memoria, datos, batería o potencia de procesamiento que usa una aplicación, desinstálala.

- Controla el acceso de tus hijos a las aplicaciones para evitar que se expongan a contenido inapropiado.
- Es posible que algunas aplicaciones no proporcionen información completamente precisa. Ten cuidado, especialmente cuando la salud personal esté involucrada.

#### Configuración de permisos de la aplicación

Solo se te pedirán permisos cuando utilices una función de la aplicación, en lugar de hacerlo inmediatamente cuando la instales.

Para modificar la configuración de permisos de la aplicación, desliza hacia arriba, presiona triba, **Configuración** > Aplicaciones, selecciona la aplicación y presiona **Permisos**.

Para modificar los permisos de la aplicación por tipo de aplicación (como Calendario o Cámara) en cualquier momento, desliza ▲ hacia arriba, presiona torfiguración > Aplicaciones y luego presiona Configuración > Permisos de aplicaciones.

## Cuidar tus aplicaciones

Encuéntralo en: Desliza A hacia arriba y desplázate hacia arriba por las aplicaciones.

Para cerrar la pantalla de aplicaciones, presiona Principal **O** o Atrás **4**.

 Desinstalar aplicaciones: para quitar una aplicación de la pantalla principal, mantén presionada la aplicación y arrástrala hasta Quitar. La aplicación no es borrada de tu teléfono, sino que solo de la pantalla principal.

Para quitar una aplicación de tu teléfono, mantén presionada la aplicación y luego arrástrala hasta **Desinstalar**.

Para inhabilitar una aplicación o forzar su detención, desliza A hacia arriba y presiona 🏟 Configuración > Aplicaciones.

INHABILITAR borra la aplicación de tu menú. Para activarla, vuelve a abrir esta ventana y presiona HABILITAR (presiona Inhabilitadas para acceder rápidamente a la lista de aplicaciones inhabilitadas).

Si una aplicación bloquea tu teléfono apenas lo enciendes, reinicia en modo seguro: mantén presionado el botón de encendido. Cuando veas la opción **Apagar**, mantenla presionada para seleccionar la opción **Reiniciar** 

#### en modo seguro.

El teléfono se reiniciará y mostrará **Modo seguro** en la parte inferior izquierda. A continuación, intenta borrar la aplicación.

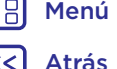

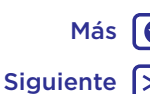

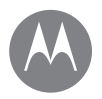

Pantalla principal y aplicaciones Inicio rápido: pantalla principal y aplicaciones Ayuda y más Buscar Estado y notificaciones Volumen e interrupciones No molestar Descargar aplicaciones Cuidar tus aplicaciones Actualizar el teléfono

Henú Más Katrás Siguiente

- Reinstalar aplicaciones: para reinstalar las aplicaciones desde Google Play, presiona Play Store, luego presiona > Mis aplicaciones y juegos. Las aplicaciones que descargaste aparecerán y estarán disponibles para su descarga.
- Ver el uso de datos de las aplicaciones: para ver qué aplicaciones están usando más datos, desliza A hacia arriba y presiona <sup>(2)</sup> Configuración > Uso de datos > Uso de datos móviles. Para obtener más información, consulta "Uso de datos".

## Actualizar el teléfono

Usa el teléfono o la computadora para revisar, descargar e instalar actualizaciones de software del teléfono:

• Con tu teléfono:

Si el teléfono te notifica acerca de una actualización, sigue las instrucciones para la descarga e instálala.

Para buscar actualizaciones manualmente, desliza hacia arriba y presiona Configuración > Acerca del teléfono > Actualizaciones del sistema.El teléfono descarga las actualizaciones a través de la conexión Wi-Fi (si está disponible) o de la red móvil. Recomendamos que descargues las actualizaciones con una conexión Wi-Fi. Recuerda que estas actualizaciones pueden ser de gran tamaño (25 MB o más) y posiblemente no estén disponibles en todos los países.

Si las actualizaciones de red móvil no están disponibles en tu país, actualiza mediante una computadora.

**Nota:** Cuando actualices tu teléfono, asegúrate de que la batería cuente con suficiente energía para completar la actualización.

Con la computadora:

En tu computadora, ve a <u>www.motorola.com/update</u>.

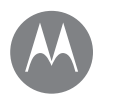

## **Aplicación Moto**

Más

Siguiente

mira lo que puedo hacer.

#### Aplicación Moto Descubre la aplicación Moto

Menú

Atrás

## Descubre la aplicación Moto

Las aplicaciones Moto pueden simplificar la vida y ayudarte. Solo sigue las indicaciones para obtener más información.

#### Encuéntralo en: 🍪 Moto

- Acciones: el teléfono responde inmediatamente a tus gestos. Agítalo dos veces para encender la linterna, dalo vuelta para activar el modo No molestar y muchos más.
- Pantalla: ve mensajes, llamadas y otras notificaciones, incluso si tu teléfono está suspendido.

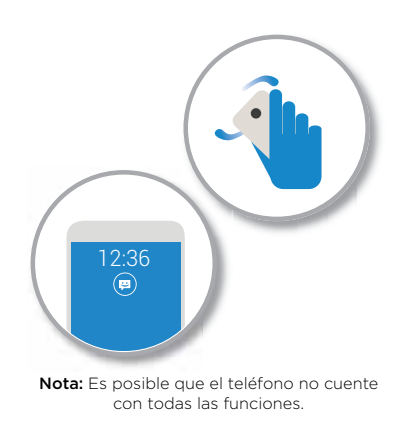

#### Consejos y trucos

- ¿Deseas ocultar las notificaciones confidenciales o privadas? Presiona Moto > Pantalla y establece qué aplicaciones pueden mostrar notificaciones y cuánto pueden mostrar.
- Usa Pantalla Moto para pausar o reanudar la música cuando el teléfono está en suspensión.
- Presiona Moto > Acciones para silenciar rápidamente tu tono al cambiar las llamadas entrantes a vibración cuando descuelgues tu teléfono.
- Activa Desliza para disminuir pantalla para reducir el tamaño de tu pantalla con un deslizamiento y usar tu teléfono fácilmente con una mano.

**Nota:** La Navegación con un botón debe estar desactivada para usar Desliza para disminuir pantalla.

#### Control con un solo toque

Bloquea y desbloquea el teléfono, navega por él y haz compras móviles con un solo toque.

#### Encuéntralo en: 🍑 Moto > Acciones > Navegación con un botón.

Al activar Navegación con un botón, se quitarán los botones Atrás  $\checkmark$ , Principal O, y Recientes  $\Box$  de tu pantalla. Podrás navegar por tu teléfono con el sensor de huellas digitales en lugar de esos botones.

## **Aplicación Moto**

Más

Siguiente

#### Aplicación Moto Descubre la aplicación Moto

Menú

Atrás

Para navegar con el sensor de huellas digitales, usa estos gestos:

- **Principal:** presiona el sensor de huellas digitales rápidamente para ir a la pantalla principal.
- Atrás: desliza de derecha a izquierda en el sensor para ir a la pantalla anterior.
- **Recientes:** desliza de izquierda a derecha en el sensor para ver las aplicaciones recientes.
- Bloqueo: presiona el sensor hasta sentir una breve vibración y, luego, suéltalo para bloquear la pantalla.
- **Google:** mantén presionado el sensor hasta sentir una vibración más larga para activar las funciones de Google (consulta **"Google"**<sup>m</sup> para obtener más información).

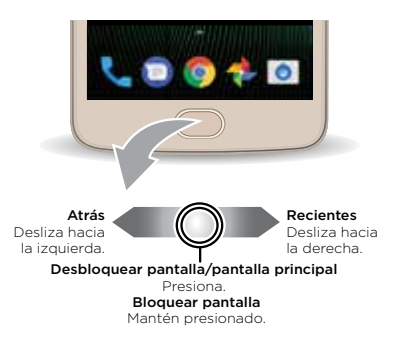

Nota: Para elegir la dirección de los gestos de Atrás y Recientes, ve a **Moto > Acciones > Navegación con un** botón y presiona la flecha hacia abajo para seleccionar la configuración de deslizamiento.

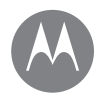

## Controlar v personalizar

cómo actúa v luce

Controlar v personalizar Inicio rápido: controlar y personalizar **Controles v gestos** Encendido, apagado, blogueo y desbloqueo Personalización de sonidos y apariencia Redecorar la pantalla principal Configuración rápida **Direct Share** 

## Inicio rápido: controlar y personalizar

Toma el control de tu teléfono.

- Tocar, presionar v hablar; aprende los comandos v gestos del teléfono. Consulta "Controles y gestos".
- Personalizar tu pantalla principal: para colocar widgets como un reloj, un calendario interactivo y más en tu pantalla principal, consulta "Redecorar la pantalla principal"

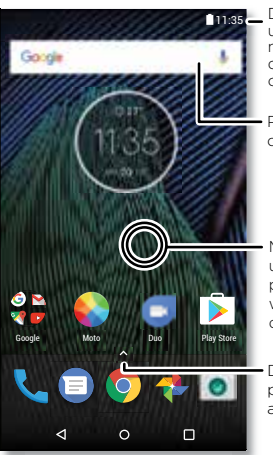

Desliza hacia abajo con un dedo para ver las notificaciones v con dos dedos para los perfiles y configuraciones.

Para buscar, escribe o di "OK. Gooale".

Mantén presionado un espacio vacío para cambiar widgets, fondo de pantalla v más.

Desliza hacia arriba ٨ para ver todas las aplicaciones

### Consejos y trucos

- Hablar: presiona  $\oint$  en una ventana de búsqueda o  $\oint$  en un teclado
- Agregar una página a la pantalla principal: arrastra el icono de una aplicación al costado derecho de la pantalla principal hasta que veas una barra blanca. Puedes agregar varias pantallas.
- Configuración rápida: para cambiar Wi-Fi, Bluetooth Modo avión y otras opciones de configuración, desliza la barra de estado hacia abaio con dos dedos. Para obtener más opciones de configuración, presiona 🙇
- ¿No encuentras una configuración? Desliza 🔨 hacia arriba y presiona 🔯 Configuración > Q.

## Controles v gestos

#### Tocar

Encuentra tu camino:

- Presionar: selecciona un icono u opción.
- · Mantener presionado: ve más opciones.
- Arrastrar: mueve elementos de la pantalla principal.
- Deslizar: desplázate a través de las listas o entre pantallas.
- Pellizcar o presionar dos veces: acerca y aleja sitios web, fotos v mapas,
- Girar: gira un mapa con dos dedos para voltearlo y tira los dedos hacia abajo para inclinarlo.

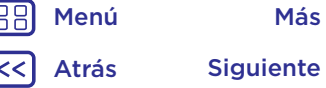

Más

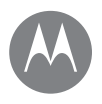

## Controlar v personalizar

Controlar y personalizar Inicio rápido: controlar y personalizar **Controles v gestos** Encendido, apagado, blogueo y desbloqueo Personalización de sonidos y apariencia Redecorar la pantalla principal Configuración rápida **Direct Share** 

Menú

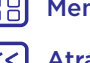

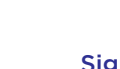

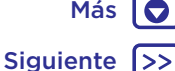

- Atrás: presiona Atrás
- Inicio: presiona Inicio 🔿 para regresar a la pantalla de inicio.
- Recientes: presiona Recientes 🗍 para ver tus aplicaciones recientes (o pestañas del navegador) y presiona una aplicación para volver a abrirla. Presiona dos veces para cambiar rápidamente entre las aplicaciones recientes.

Nota: Si la Navegación con un botón está activada. desliza hacia la derecha dos veces rápidamente para cambiar entre aplicaciones.

Para quitar una aplicación de la lista de aplicaciones recientes, deslízala hacia la izquierda, hacia la derecha o presiona X. Para desplazarte por la lista, desliza hacia arriba o abaio.

Consejo: No es necesario que borres aplicaciones desde Descripción general para que tu teléfono funcione de manera eficaz

- Pantalla dividida: desde la lista de aplicaciones recientes. mantén presionada una aplicación y, luego, arrástrala a la parte superior de la pantalla para ver dos aplicaciones a la vez. No todas las aplicaciones funcionarán en pantalla dividida.
- Menús: cuando 🕻 o 🚍 aparecen en una pantalla, puedes presionarlos para abrir las opciones de la pantalla actual.
- Cerrar el teclado: para cerrar un teclado, presiona  $\nabla$ .

#### Presionar el botón de encendido

El botón de encendido puede ayudarte de algunas maneras.

• Apagar: mantén presionado el botón de encendido y, a continuación, presiona Apagar.

- Suspender: para ahorrar batería, evitar que las teclas táctiles se opriman accidentalmente o sacar manchas de la pantalla táctil, desactívala presionando el botón de encendido.
- Reactivar: presiona el botón de encendido nuevamente.
- Reiniciar: para reiniciar tu teléfono, mantén presionado el botón de encendido hasta que la pantalla se oscurezca v el teléfono se reinicie

Consejo: Para agregar seguridad a tu teléfono, consulta "Proteger".

#### Presionar los botones de volumen

Los botones de volumen ayudan de algunas maneras:

- Volumen del timbre: presiona los botones cuando tu teléfono suene para silenciarlo.
- Volumen del auricular: presiona los botones durante una llamada.
- Volumen de música/video: presiona los botones durante una canción o un video.

Consejo: Para obtener más información acerca del control de volumen, consulta "Volumen e interrupciones".

#### Hablar

Dile a tu teléfono lo que deseas.

Conseio: Habla de forma natural, pero clara como al usar un altavoz.

Marcación y comandos: di "OK Google" para controlar el teléfono por voz. Consulta "Descargar aplicaciones".

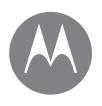

## Controlar y personalizar

Controlar y personalizar Inicio rápido: controlar y personalizar Controles y gestos Encendido, apagado, bloqueo y desbloqueo Personalización de sonidos y apariencia Redecorar la pantalla principal Configuración rápida Direct Share

Menú Más

Para marcar, di "Llama" y, luego, el nombre de un contacto o un número telefónico. O bien, di un comando como "Enviar mensaje de texto", "Ir a" una aplicación o "Ayuda" para recibir ayuda del comando de voz.

**Consejo:** Si un contacto tiene más de un número, puedes decir a cuál número llamar (por ejemplo, "Llamar al móvil de Alejandra Arias" o "Llamar al trabajo de Humberto Herrera").

- Búsqueda: presiona V en la pantalla principal para realizar una búsqueda por voz. O bien, di "OK Google" para realizar la búsqueda.
- Para cambiar la configuración de la entrada por voz y texto a voz, desliza hacia arriba y presiona
   Configuración > Idioma y entrada.
- Entrada de texto: en un teclado, presiona ♥ y, luego, di tu mensaje o texto de búsqueda. También puedes decir la puntuación.

Consejo: Para hacer que tu teléfono lea en voz alta, consulta "TalkBack".

# Encendido, apagado, bloqueo y desbloqueo

Tu pantalla táctil se enciende y apaga según lo necesites. Para encender la pantalla, presiona el botón de encendido.

- Apagado y encendido de la pantalla: presiona el botón de encendido para encender y apagar la pantalla.
- Bloqueo de pantalla: para desbloquear la pantalla, toca
   y arrástralo hacia arriba. Para usar un patrón, un PIN o una contraseña para desbloquear la pantalla, desliza
   hacia arriba y presiona i Configuración > Seguridad >

#### Bloqueo de pantalla (consulta "Bloqueo de pantalla").

También puedes utilizar el sensor de huellas digitales en el teléfono. Después de configurarlo, podrás verlo en la pantalla de bloqueo en vez de la pantalla de bloqueo normal. Para encontrar la configuración de bloqueo y desbloqueo, desliza A hacia arriba y presiona Configuración > Seguridad > Huella digital.

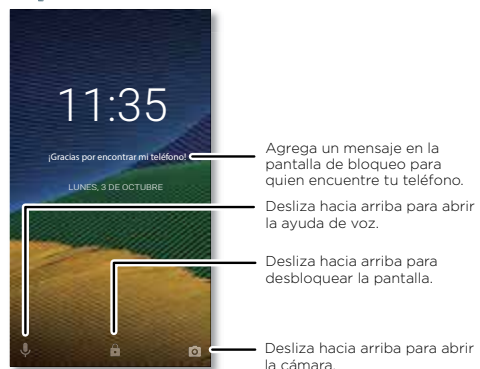

 Notificaciones: presiona dos veces una notificación en la pantalla bloqueada para abrirla. Se te pedirá que ingreses tu contraseña.

Consejo: Para evitar que aparezcan notificaciones en la pantalla bloqueada, desliza ∧ hacia arriba y presiona Configuración > Notificaciones,presiona una aplicación y selecciona En la pantalla bloqueada > No mostrar notificaciones.

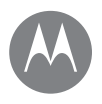

## Controlar y personalizar

Controlar y personalizar Inicio rápido: controlar y personalizar Controles y gestos Encendido, apagado, bloqueo y desbloqueo Personalización de sonidos y apariencia Redecorar la pantalla principal Configuración rápida Direct Share

Menú Más

- Datos de propietario: para agregar un mensaje a tu pantalla de bloqueo, desliza 
   A hacia arriba, presiona
   Seguridad y presiona
   Seguridad y presiona
   Seguridad y presiona
- **Consejo:** No pongas tu número de móvil como información de contacto, a menos que puedas acceder a tu correo de voz desde otro dispositivo.

## Personalización de sonidos y apariencia

Personaliza la configuración de los sonidos y la pantalla de tu teléfono:

- Tono y notificaciones: desliza hacia arriba y presiona
   Configuración > Sonido.
- Vibrar o silencioso: para que tu teléfono vibre, activa vibrar en llamadas. Para apagar el tono de timbre para las llamadas entrantes, desliza A hacia arriba y presiona

🔯 Configuración > Sonido > Tono de llamada > Ninguno.

- Configuración de la pantalla: para cambiar el brillo, la animación y otras configuraciones de pantalla, desliza hacia arriba y presiona 3 Configuración > Pantalla.

- Girar: en muchas aplicaciones, la pantalla táctil cambia de vertical a horizontal cuando giras el teléfono. Para activarlo o desactivarlo, desliza la barra de estado hacia abajo con dos dedos y presiona Rotación automática o Vertical.

## Redecorar la pantalla principal

Para obtener acceso rápido a tus cosas favoritas, personaliza la pantalla principal como lo desees.

- Cambiar el fondo de pantalla: mantén presionado un espacio vacío en tu pantalla principal y, luego, presiona FONDOS DE PANTALLA.
- Agregar una pantalla a la pantalla principal: arrastra una aplicación al costado derecho de la pantalla principal hasta que veas una barra blanca. Puedes agregar varias pantallas.
- Agregar atajos: desliza 
   hacia arriba, mantén presionada una aplicación y arrástrala a una de las pantallas de tu pantalla principal. Para ver todas tus aplicaciones, desliza 
   hacia arriba y presiona
   Configuración > Aplicaciones.
- Crear carpetas de atajos: arrastra un atajo sobre otro. Agrega más atajos al arrastrarlos sobre el primer atajo. Para asignar un nombre a la carpeta, presiónala e ingresa un nombre debajo de las aplicaciones.
- Agregar widgets: mantén presionado un lugar vacío en la pantalla principal, presiona WIDGETS, mantén presionado un widget y, por último, arrástralo a tu pantalla principal.

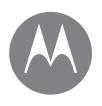

Menú

Atrás

## Controlar y personalizar

Más

Siguiente

Controlar y personalizar Inicio rápido: controlar y personalizar Controles y gestos Encendido, apagado, bloqueo y desbloqueo Personalización de sonidos y apariencia Redecorar la pantalla principal Configuración rápida Direct Share

- Reajustar el tamaño de los widgets: puedes reajustar el tamaño de los widgets; mantén presionado uno hasta sentir una vibración y, luego, suéltalo. Arrastra los círculos blancos de los bordes para cambiar el tamaño.
- Mover o borrar widgets y atajos: mantén presionado un widget o un atajo hasta que sientas una vibración (o veas que el icono se amplía si la vibración está desactivada).
   A continuación, arrástralo hasta otro lugar, otra pantalla o X Quitar.

**Nota:** Si borras un atajo en la pantalla principal, no se desinstalará la aplicación de tu teléfono.

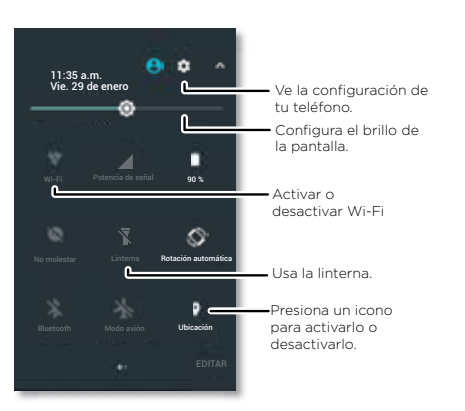

## Configuración rápida

Para acceder rápidamente a **Wi-Fi, Bluetooth, modo avión**, brillo y otras opciones de configuración, desliza hacia abajo la barra de estado o la pantalla bloqueada con dos dedos. Para obtener más opciones de configuración, presiona

Nota: Tu configuración rápida puede tener una apariencia algo diferente.

Presiona **Editar** en la parte inferior de la pantalla para reorganizar tu configuración y agregar o quitar configuraciones.

## **Direct Share**

En algunas aplicaciones, puedes compartir algo directamente con un contacto o en una conversación.

Cuando seleccionas la opción compartir en una aplicación, aparece una lista de contactos con iconos de aplicaciones. Luego, selecciona el contacto y envía.

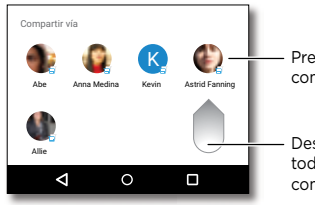

Presiona un contacto para compartir información.

Desliza hacia arriba para ver todas las opciones para compartir.

## Accesibilidad

ver. escuchar. decir. sentir v usar

Accesibilidad Inicio rápido: accesibilidad Reconocimiento de voz TalkBack Braille Ataio a accesibilidad ID de llamada Volumen v vibrar Zoom Brillo de la pantalla Pantalla táctil v teclas Mensaies Inicio rápido: llamadas

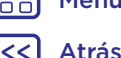

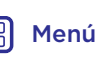

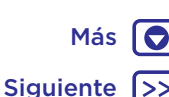

## Inicio rápido: accesibilidad

Ver. escuchar. decir. sentir v usar. Las funciones de accesibilidad están allí para todos, lo que facilita las cosas.

Encuéntralo en: Desliza 🔨 hacia arriba y presiona 🔯 Configuración > Accesibilidad.

Nota: Para obtener información general, accesorios y más. visita www.motorola.com/accessibility.

#### Reconocimiento de voz

Dile a tu teléfono lo que te gustaría hacer: marcar, navegar, buscar, enviar un mensaie de texto y más. Presiona 🤳 en la parte superior de la pantalla principal para realizar una búsqueda por voz.

#### TalkBack

Usa TalkBack para leer tu pantalla en voz alta: tu navegación, tus selecciones e incluso tus libros.

Para activar TalkBack, desliza 🔨 hacia arriba y presiona Configuración > Accesibilidad > TalkBack. Luego, presiona el interruptor para activarlo.

**Nota:** Es posible que debas descargar un software de texto a voz (es posible que se apliquen cargos).

- Presiona algo en la pantalla para escuchar una descripción o la lectura del texto.
- Toca dos veces en cualquier parte de la pantalla para abrir o activar el último elemento tocado
- Desliza con dos dedos para desplazarte a través de las listas o entre las pantallas.

Consejo: Navega por las aplicaciones y los menús para escuchar cómo funcionan las lecturas de voz en el teléfono

Para desactivar TalkBack, desliza 🔨 hacia arriba y presiona Configuración > Accesibilidad > TalkBack, Luego, presiona el interruptor para desactivarlo.

#### Braille

Combina tu pantalla Braille con TalkBack para obtener una retroalimentación de voz v Braille.

- 1 Descarga la aplicación BrailleBack™ desde Google Plav (presiona 🕨 Play Store) e instálala en tu teléfono.
- 2 Desliza 🔨 hacia arriba y presiona 🖾 Configuración > Accesibilidad > BrailleBack
- 3 Activa tu pantalla Braille y ponla en el modo de vinculación de Bluetooth
- 4 En tu teléfono, desliza ∧ hacia arriba y presiona 🔯 Configuración > Bluetooth. Luego, presiona el interruptor en la parte superior para activarlo y comenzar a buscar.
- 5 Presiona el nombre de tu pantalla Braille para vincularla con el teléfono

#### Atajo a accesibilidad

Utiliza gestos simples para activar TalkBack y otras funciones de accesibilidad rápidamente en tu teléfono. Para obtener más información, desliza ٨ hacia arriba y presiona 🔯 Configuración > Accesibilidad > Atajo a accesibilidad.

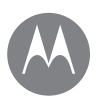

## Accesibilidad

Accesibilidad Inicio rápido: accesibilidad Reconocimiento de voz TalkBack Braille Ataio a accesibilidad ID de llamada Volumen v vibrar Zoom Brillo de la pantalla Pantalla táctil v teclas Mensaies Inicio rápido: llamadas

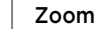

Mira de cerca

ID de llamada

Volumen v vibrar

🔯 Configuración > Sonido.

tonos o notificaciones

también en llamadas

Cuando desees escuchar quién llama:

Tonos: asigna tonos personalizados a tus contactos. Desliza 🔨

Arrastra los deslizadores de volumen para establecer los

niveles de volumen de tu música o tus videos, alarmas.

Para que tu teléfono vibre con las llamadas entrantes

(incluso si el timbre está silenciado), presiona Vibrar

Conseio: Para obtener más información acerca del control

de volumen, consulta "Volumen e interrupciones".

hacia arriba y presiona 🔼 Contactos, presiona el contacto y

presiona 🎤. Luego, presiona Menú 🕻 > Establecer tono.

Encuéntralo en: Desliza 🔨 hacia arriba y presiona

• Pellizcar para acercar: pellizca para agrandar mapas, páginas web y fotos. Para acercar, presiona la pantalla con dos dedos y sepáralos. Para aleiar, junta los dedos arrastrándolos.

Consejo: Para acercar, también puedes tocar dos veces.

 Ampliación de la pantalla: presiona la pantalla tres veces para ampliarla completamente o presiónala tres veces y mantenla presionada para que se amplíe de forma temporal. Desliza ٨ hacia arriba y presiona 🔯 Configuración > Accesibilidad > Gestos de ampliación

• Texto grande: Aumenta el tamaño del texto en tu teléfono. Desliza 🔨 hacia arriba y presiona 🔯 Configuración > Accesibilidad > Tamaño en pantalla

Conseio: También puedes deslizar 🔨 hacia arriba v presionar 🔯 Configuración > Pantalla > Tamaño de fuente > Grande \circ Más grande.

• Navegador: selecciona el tamaño del texto v otras configuraciones de accesibilidad para tu navegador. Presiona 🜔 Chrome > Menú 🕻 > Configuración > Accesibilidad

Conseio: Selecciona Forzar habilitación de zoom para permitir el acercamiento en todas las páginas web.

#### Brillo de la pantalla

El teléfono ajusta automáticamente el brillo de la pantalla cuando te encuentras en lugares iluminados u oscuros. Sin embargo, puedes ajustar tu propio nivel de brillo:

Desliza la barra de estado hacia abajo con dos dedos y arrastra el deslizador para establecer el nivel de brillo.

Nota: Configurar el brillo en un nivel alto disminuye la duración de la batería de tu teléfono. Para maximizar la duración de la batería, desliza 木 hacia arriba y presiona 🔯 Configuración > Pantalla > Brillo automático para permitir que tu teléfono ajuste automáticamente el brillo según la luz disponible.

#### Pantalla táctil v teclas

Para escuchar o sentir cuando presionas la pantalla, desliza 🔨 hacia arriba y presiona 🔯 Configuración > Sonido > Otros sonidos

Menú Atrás

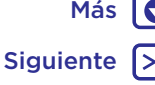

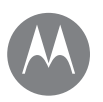

## Accesibilidad

Accesibilidad Inicio rápido: accesibilidad Reconocimiento de voz TalkBack Braille Atajo a accesibilidad ID de Ilamada Volumen y vibrar Zoom Brillo de la pantalla Pantalla táctil y teclas Mensajes

- Teclado: para escuchar un tono cuando marcas un número, selecciona Tonos del teclado.
- Bloqueo de pantalla: para escuchar un clic cuando bloqueas o desbloqueas la pantalla, selecciona Sonido al bloquear pantalla.
- Carga: para escuchar un sonido cuando enchufes el cargador, selecciona Sonidos de carga.
- Pantalla táctil: para escuchar un sonido cuando presionas un elemento en la pantalla, selecciona Tonos táctiles.
- Teclas: para sentir una vibración cuando presiones el teclado, selecciona Vibrar al presionar.

#### Mensajes

Para facilitar aún más la entrada de texto, utiliza funciones como mayúsculas automáticas, autocorrección, entre otras.

## Inicio rápido: llamadas

Marca el número de contactos, marcación rápida, llamadas recientes o números, y busca todo desde una aplicación.

#### Encuéntralo en: 📞 Teléfono

• Para llamar a un contacto o a una llamada reciente, presiónalos.

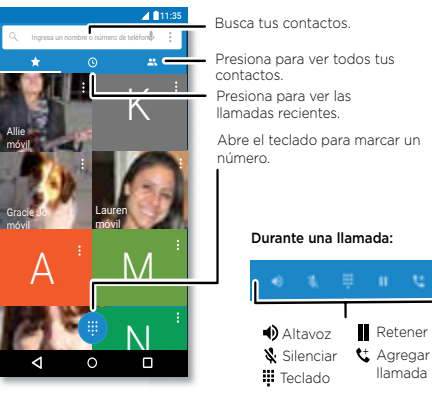

 Para abrir el teclado de marcación, presiona . Ingresa un número, luego presiona para llamarlo.

## Consejos y trucos

• Durante una llamada: la pantalla táctil se oscurece para evitar toques accidentales. Para reactivarla, aléjala de tu rostro o presiona el botón de encendido.

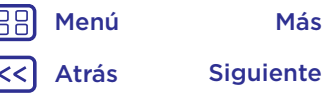

## Llamadas

cuando necesites hablar

Más

Siguiente

#### Llamadas

Inicio rápido: llamadas Realizar llamadas Responder y finalizar llamadas Llamadas recientes Llamadas tripartitas Tu número de teléfono Llamadas de emergencia

Menú

Atrás

 Varias tareas: mientras estás en una llamada, presiona Principal O para ocultar la pantalla de llamada y buscar un número de teléfono, dirección o abrir otras aplicaciones. Para volver a abrir la pantalla de la llamada, desliza la barra de estado hacia abajo y presiona Llamada en curso.

- Contactos: para buscar tus contactos, presiona Q.
- Contacto favorito: ¿hay alguien a quien llames todo el tiempo? Mantén presionado un lugar vacío en la pantalla principal, presiona WIDGETS y, luego, mantén presionado el widget Marcado directo. Arrástralo a tu pantalla principal y luego selecciona el contacto. Presiona el widget para marcar a la persona.
- Correo de voz: ∞ aparece en la barra de estado cuando tienes un nuevo correo de voz. Para escucharlo, presiona Teléfono > (), luego mantén presionado 1.

## Realizar llamadas

Cuando realizas una llamada, tienes las siguientes opciones:

- Presiona L Teléfono para ver llamadas recientes, grupos y contactos frecuentes. Selecciona un contacto o número para llamarlo.
- Para marcar un número, presiona (1), ingresa un número, luego presiona (2) para llamarlo.
- Para ingresar un código de marcación internacional (+), mantén presionado 0. Para agregar una pausa o espera después de los números, presiona Menú

## Responder y finalizar llamadas

 Responder una llamada: cuando tu teléfono esté bloqueado, toca () y arrastra a la derecha hasta ().
 Cuando el teléfono esté desbloqueado, presiona RESPONDER.

Con la llamada en espera activada, toca 🕓 y arrastra hasta 📞 para responder la llamada nueva, luego presiona 📞 Mantener y responder por voz o 🛹 Ignorar.

 Ignorar una llamada: cuando tu teléfono esté bloqueado, toca () y arrastra a la izquierda hasta 
 para enviar la llamada a tu correo de voz.

Cuando el teléfono esté desbloqueado, presiona **DESCARTAR**.

También puedes presionar el botón de encendido para ignorar la llamada o presionar un botón de volumen para silenciar el timbre.

- Responder con un mensaje: cuando tu teléfono esté bloqueado, toca () y arrastra hacia arriba hasta . Selecciona un mensaje para enviarlo inmediatamente.
- Terminar una llamada: presiona 📀
- Durante una llamada: presiona 💥 Silenciar en la pantalla de llamada para silenciar la llamada. Para ocultar la pantalla de llamada, presiona Principal O. Para volver a abrirla, desliza la barra de estado hacia abajo y presiona Llamada en curso.

**Nota:** Cuando te llevas el teléfono a la oreja, la pantalla táctil se oscurece para evitar toques accidentales. Cuando lo alejas de la oreja, la pantalla se vuelve a iluminar.

No uses cubiertas ni protectores de pantalla (ni siquiera transparentes) que cubran el sensor de proximidad sobre la pantalla táctil.

## Llamadas

Llamadas Inicio rápido: llamadas Realizar llamadas Responder v finalizar llamadas Llamadas recientes Llamadas tripartitas Tu número de teléfono Llamadas de emergencia

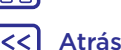

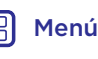

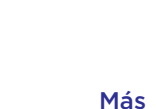

Siguiente

## Llamadas recientes

Ve tus llamadas (con la más reciente primero) para luego llamar, enviar mensaies de texto o almacenarlas:

#### Encuéntralo en: 📞 Teléfono > 🕔

- Para devolver una llamada, toca 🍋 junto al nombre o el número del autor de la llamada
- Para enviar un mensaie de texto, almacenar el número u obtener otras opciones, presiona la foto del emisor.
- Para quitar una entrada del registro de llamadas, presiona el nombre o el número y, luego, presiona Detalles de llamada > 🔳
- Para borrar la lista, presiona Menú -> Registro de Ilamadas v. luego, presiona Menú -> Borrar registro de llamadas

## Llamadas tripartitas

Durante una llamada, puedes iniciar otra llamada, cambiar entre estas o unirte a una llamada tripartita.

• Para responder una segunda llamada, presiona 📞 Mantener v responder por voz o 🐢 Ignorar.

La primera llamada queda en espera si contestas la segunda llamada. Para intercambiar llamadas. presiona 📿

• Para marcar una segunda llamada, presiona ᢗ ingresa un número y presiona 🕓 para llamarlo.

La primera llamada queda en espera cuando presionas 灶 Para unir las llamadas después de que la segunda llamada es contestada, presiona 1.

## Tu número de teléfono

Encuéntralo en: Desliza 🔨 hacia arriba y presiona 🔯 Configuración > Acerca del teléfono > Estado > Estado de SIM > Mi número de teléfono.

## Llamadas de emergencia

Nota: Tu proveedor de servicio programa uno o más números de emergencia a los que puedes llamar en cualquier circunstancia, incluso cuando el teléfono está bloqueado. Los números de emergencia varían según el país. Los números de emergencia configurados previamente pueden no funcionar en todas las ubicaciones y, en ocasiones, una llamada de emergencia puede no realizarse debido a problemas de red, ambientales o de interferencia.

- 1 Presiona 📞 Teléfono (si el teléfono está blogueado, arrastra 🔓 hacia arriba para desbloquearlo, luego presiona Emergencia).
- 2 Ingresa el número de emergencia.
- 3 Presiona C para llamar al número de emergencia.

Nota: Tu teléfono puede usar servicios basados en ubicación (GPS y AGPS) para ayudar a los servicios de emergencia a encontrarte. Para obtener más información, desliza 🔨 hacia arriba y presiona 🔯 Configuración > Información legal > Legal y seguridad > Servicios de ubicación.

#### **Contactos**

puedes ser una persona sociable

#### Contactos

Inicio rápido: contactos Crear contactos Llamar, enviar mensaje de texto o correo a los contactos Favoritos Editar, borrar u ocultar contactos Obtener contactos Compartir contactos Mis detalles

## Inicio rápido: contactos

Combina información de tus contactos de Google™ y redes sociales para un acceso rápido a todas las personas que conoces.

Encuéntralo en: Desliza 🔨 hacia arriba y presiona

• Crear: presiona 🕙

- Editar o borrar: presiona un contacto y, luego, presiona 🎤.
- Llamar, enviar un mensaje de texto o correo: presiona un contacto y luego una opción.

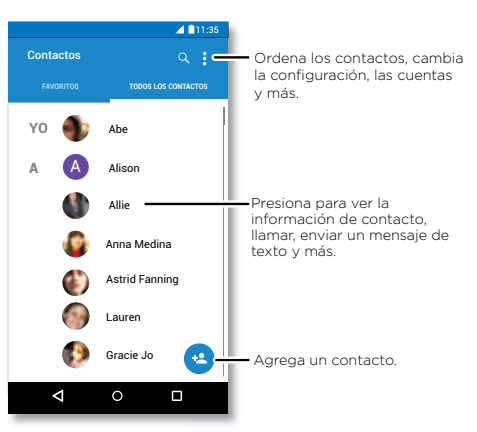

#### Consejos y trucos

• Buscar contactos: en la lista de Contactos, presiona Q.

**Consejo:** O, desde la pantalla principal, presiona el cuadro de Buscar con Google e ingresa el nombre de un contacto.

 Compartir un contacto: presiona un contacto y, luego, presiona Menú > Compartir para enviarlo en un mensaje o correo o por una conexión Bluetooth® o guardarlo en Google Drive™.

Nota: En algunas aplicaciones, como Contactos, puedes compartir elementos directamente con un contacto. Consulta "Direct Share".

- Atajos: presiona un contacto y, luego, presiona Menú
   Poner en pantalla principal para agregar un atajo de ese contacto en tu pantalla principal.
- Sincronizar: en tu teléfono, desliza hacia arriba y presiona Configuración > Cuentas, selecciona tu cuenta de Google y, luego, presiona el nombre de tu cuenta para sincronizarla (si no fue actualizada recientemente). También puedes ver estos contactos en www.gmail.com.

Para obtener ayuda sobre cómo transferir contactos, visita <u>www.motorola.com/transfercontacts</u>.

## **Crear contactos**

Encuéntralo en: Desliza 🔨 hacia arriba y presiona

Presiona un cuadro de texto para escribir el nombre y los detalles. Cuando hayas terminado, presiona  $\checkmark$  Guardar.

Nota: Para importar contactos o cambiar donde se guardan, consulta "Obtener contactos".

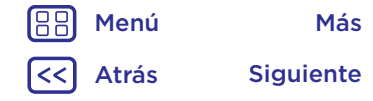

## Contactos

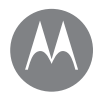

#### Contactos Inicio rápido: contactos Crear contactos Llamar, enviar mensaie de texto o correo a los contactos **Favoritos** Editar, borrar u ocultar contactos Obtener contactos **Compartir contactos** Mis detalles

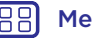

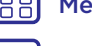

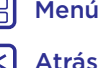

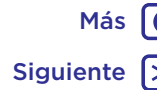

### Llamar, enviar mensaje de texto o correo a los contactos

Encuéntralo en: Desliza 🔨 hacia arriba y presiona Contactos

Presiona un contacto para ver más opciones. Dependiendo de la información que tengas de esas personas, puedes llamar, enviar un mensaje de texto o un correo. También puedes utilizar el reconocimiento de voz (consulta "Hablar").

## Favoritos

Define tus contactos más usados como favoritos, para que puedas acceder a ellos más rápido.

- 🔼 Contactos, selecciona un contacto y presiona 🔬.
- Para ver tus favoritos, desliza ٨ hacia arriba y presiona Contactos > FAVORITOS

Los contactos marcados con una estrella también aparecen en la parte superior de tu lista de MARCADO RÁPIDO, en la aplicación 📞 Teléfono.

## Editar, borrar u ocultar contactos

Encuéntralo en: Desliza 🔨 hacia arriba y presiona Contactos.

- Para editar un contacto, presiónalo y, luego, presiona 🌶. Presiona un campo para editarlo. Presiona CAMBIAR para seleccionar la foto de un contacto.
- Para establecer un tono personal para el contacto, presiónalo, presiona 🧨 y, luego, Menú 💈 > Establecer tono.
- · Para borrar el contacto, presiónalo y, luego, presiona Menú > Borrar.

Se ocultarán los contactos de redes sociales si presionas Borrar, Para ver estos contactos, o para borrarlos permanentemente, usa la aplicación o el sitio web de la red social.

 Para ocultar contactos de una cuenta en tu lista de Contactos, presiona Menú > Contactos para mostrar. Presiona un tipo de cuenta para verla. Presiona Personalizar para desmarcar las cuentas que deseas mantener ocultas

## Obtener contactos

Ten a todos tus contactos en un solo lugar.

 Para agregar tus contactos de redes sociales, desliza hacia arriba y presiona 🔯 Configuración > Cuentas y, luego, presiona Agregar cuenta.

Nota: Primero, necesitarás una aplicación de redes sociales. Para obtener aplicaciones, consulta "Google Plav™".

Para agregar tus contactos de correo, consulta "Correo".

Conseio: Si agregas una cuenta de Exchange, puedes enviar mensaies a tus compañeros de trabaio, incluso si no los tienes quardados en tus contactos.

· Para importar contactos de tu tarjeta SIM (si no se realizó automáticamente), desliza ٨ hacia arriba v presiona Contactos > Menú > Importar/exportar > Importar desde tarieta SIM. Presiona Aceptar para confirmar.

## Contactos

Contactos Inicio rápido: contactos Crear contactos Llamar, enviar mensaje de texto o correo a los contactos Favoritos Editar, borrar u ocultar contactos Obtener contactos Compartir contactos Mis detalles

B Menú

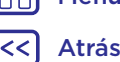

Siguiente

Más

 Para importar contactos desde tu computadora, carga los contactos a tu cuenta de Google en <u>http://contacts.google.com</u>. En tu teléfono, desliza
 hacia arriba y presiona Contactos > Menú > Administrar cuentas > Menú > Sincronizar datos autom. También puedes ver estos contactos en <u>http://mail.google.com</u>.

Para obtener ayuda para transferir contactos, visita www.motorola.com/transfercontacts.

## **Compartir contactos**

Envía un contacto en un mensaje o correo, por una conexión Bluetooth o guárdalo en Google Drive™.

Encuéntralo en: Desliza 🔨 hacia arriba y presiona 🔁 Contactos.

Para compartir un contacto, presiónalo. A continuación, presiona Menú > Compartir y selecciona cómo deseas enviarlo.

Nota: No puedes compartir tus contactos de redes sociales.

## Mis detalles

Encuéntralo en: Desliza ^ hacia arriba y presiona

Para almacenar tu perfil de usuario, presiona **Configurar mi perfil**, debajo de **YO** en la parte superior de la lista de contactos.

# A

## Mensajes

dilo y listo

#### Mensajes

Menú

Atrás

Más

Siguiente

Inicio rápido: mensajería Establecer tu aplicación de mensajes predeterminada Correo Realizar videollamadas con Google Duo™

## Inicio rápido: mensajería

Mantente en contacto con mensajes y fotos.

## Encuéntralo en: 亘 Messenger

- Crear: presiona 🔸
- Adjuntar: cuando estés escribiendo un mensaje, presiona
- 🕂 para adjuntar una foto, un audio, un video o más.
- Enviar: presiona ≽ para enviar el mensaje.
- Responder: abre una conversación, luego escribe la respuesta en el cuadro de texto en la parte inferior de la pantalla y presiona .

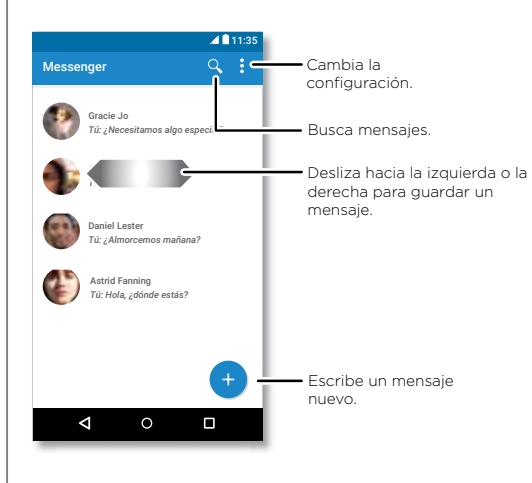

## Consejos y trucos

- Reenviar un mensaje: en una conversación, mantén presionado un mensaje para ver más opciones, como reenviarlo.
- Borrar: para borrar una cadena completa de mensajes, mantén presionada la cadena y presiona para borrar.
- Búsqueda en pantalla: para acceder a información que se encuentra en la pantalla principal, mantén presionado Principal O. Para obtener más información, consulta "Búsqueda en pantalla".
- Guardar fotos: mantén presionada una foto y luego presiona
   para guardarla. Para ver la foto, presiona 4 Fotos.
- Buscar con Google: presiona G para realizar una búsqueda con Google desde el teclado de Messenger.
- Entrada por voz: presiona un cuadro de texto y, luego, en el teclado.

Consejo: Si no ves ♥ en el teclado, desliza ∧ hacia arriba y presiona 🐼 Configuración > Idioma y entrada > Teclado virtual > Dictado por voz de Google para activar la entrada por voz.

 Desactivar las notificaciones: ¿ocupado en una conversación? Puedes desactivar las notificaciones.
 Presiona la cadena y luego Menú > Personas y opciones > Notificaciones.

# Establecer tu aplicación de mensajes predeterminada

Para configurar 🗐 Messenger como la aplicación de mensajes predeterminada:

Encuéntralo en: Desliza  $\land >$  Configuración > Aplicaciones > Messenger, luego Abrir de forma predeterminada.

## Mensajes

#### Mensajes

Menú

Atrás

Más

Siguiente

Inicio rápido: mensajería Establecer tu aplicación de mensajes predeterminada Correo Realizar videollamadas con Google Duo™

#### Correo

Envía y recibe correos de todas tus cuentas personales (incluso si no tienes cuentas de Gmail). Puedes administrar tus cuentas en Gmail y cambiar entre ellas fácilmente.

Encuéntralo en: Desliza ٨ hacia arriba y presiona M Gmail.

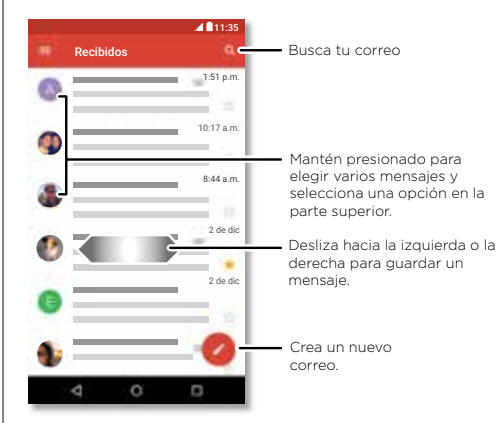

 Agregar cuentas de Gmail: la primera vez que encendiste tu teléfono, probablemente configuraste o iniciaste sesión en tu cuenta de Google; eso configura la aplicación de M Gmail para una cuenta. Para agregar más cuentas de Google, desliza A hacia arriba, presiona @ Configuración > Cuentas y, luego, presiona Agregar cuenta > Google.
 Consejo: En la aplicación M Gmail, presiona > > Configuración > Agregar cuenta.

- Borrar cuentas: Desliza hacia arriba, presiona
   Configuración > Cuentas > Google y, luego, presiona el nombre de la cuenta. Presiona Menú > Remover cuenta.

## Realizar videollamadas con Google Duo™

Inicia sesión con tu cuenta de Google para realizar y recibir videollamadas.

#### Encuéntralo en: 🗔 Duo

- Iniciar una nueva videollamada: presiona y, luego, presiona un nombre en tus contactos para iniciar la videollamada.
- Previsualizar llamadas entrantes: ve videos en vivo de la persona que te llama antes de contestar. Para desactivar esto, tanto para el emisor como para el receptor, presiona Configuración > Toc toc.

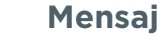

## **Mensajes**

Mensajes Inicio rápido: mensaiería Establecer tu aplicación de mensajes predeterminada Correo Realizar videollamadas con Google Duo™

- Cambiar la configuración: presiona <sup>•</sup> para cambiar la configuración de la vibración, bloguear números y mucho más.
- Llamar a cualquier persona: Duo trabaja entre plataformas, lo que te permite llamar a tus amigos con la aplicación Duo en dispositivos que no son Android.

Consejo: Cuando estés en una videollamada, el teléfono cambiará automáticamente de la red móvil a una red Wi-Fi, si está disponible.

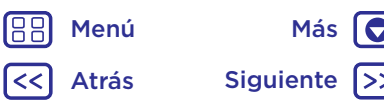

## Escribir teclado cuando lo necesitas

Escribir Inicio rápido: escribir Configuración de ingreso de texto y diccionario Cortar, copiar y pegar

## Inicio rápido: escribir

Cuando presionas un cuadro de texto, como en un mensaje o búsqueda, tienes opciones de teclado.

- Escritura o gesto: ingresa las letras al tocarlas una a la vez. O bien, ingresa una palabra mediante la creación de una ruta entre las letras.
- Cerrar el teclado: presiona abla.

#### Consejos y trucos

- Mover el cursor: presiona un punto en el texto para colocar el cursor, luego arrastra la flecha debajo del cursor para moverlo.
- Símbolos: mantén presionada una letra para ingresar el número o símbolo pequeño en la parte superior.

Para ingresar varios números o símbolos, presiona <sup>1123</sup>

- Letras dobles: haz un círculo sobre una letra para ingresarla dos veces.
- Caracteres especiales: mantén presionada una letra para seleccionar desde otros caracteres especiales.
- Predicción de palabras: cuando escribes, las sugerencias de palabras aparecen sobre el teclado. Presiona una para seleccionarla.
- Entrada por voz: presiona 🖢 en el teclado táctil y luego di lo que deseas escribir. Puedes decir todo lo que desees, hacer una pausa y dictar la puntuación.
- Vibrar: ¿No te gusta que las teclas vibren cuando escribes? Desliza hacia arriba y presiona
   Configuración > Idioma y entrada > Teclado virtual > Gboard > Preferencias.

Henú Menú Menú Menú

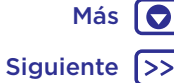

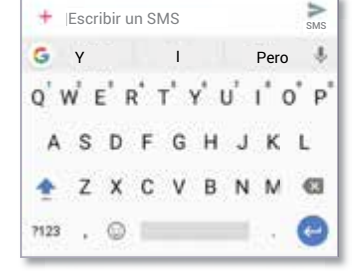

¿Ves un teclado diferente? Cambia según la aplicación. Este es para enviar mensajes cortos.

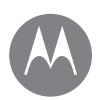

## Escribir

Escribir Inicio rápido: escribir Configuración de ingreso de texto y diccionario Cortar, copiar y pegar

# Configuración de ingreso de texto y diccionario

Elige el estilo del teclado y edita el diccionario de palabras que te sugiere el teléfono:

Encuéntralo en: Desliza 🔨 hacia arriba y presiona

- 🔯 Configuración > Idioma y entrada
- Para elegir tu teclado táctil, presiona Teclado virtual >

+ Administrar teclados. Para permitir la entrada por voz desde el teclado, presiona Dictado por voz de Google.

- Para cambiar las preferencias para tu teclado, presiona **Gboard**.
- Para agregar o editar las palabras que el teléfono sugiere y reconoce, presiona **Diccionario personal**.

## Cortar, copiar y pegar

Corta, copia y pega nombres, números de teléfono, direcciones, citas o lo que desees en un cuadro de texto.

1 Para resaltar una palabra, mantenla presionada.

Para resaltar más palabras, arrastra el selector al borde de lo resaltado. O bien, para seleccionar todo, presiona >> Configuración > SELECCIONAR TODO.

2 Presiona CORTAR o COPIAR.

**Consejo:** Presiona **COMPARTIR** para enviar un mensaje de texto a otra aplicación en el teléfono o a un contacto.

- **3** Abre el cuadro de texto donde deseas pegar el texto (incluso si está en otra aplicación).
- 4 Presiona en el cuadro de texto y, luego, mantén presionado para ver la opción PEGAR. Presiona PEGAR para pegar el texto.

Henú

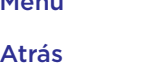

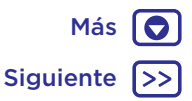

#### Organizar

tenlo listo en cualquier momento

Más

Siguiente

Organizar Reloj Calendario Sincronización de empresa Red de la oficina Google Drive™ Imprimir

Menú

Atrás

#### Reloj

Encuéntralo en: Desliza 木 hacia arriba y presiona 🌍 Reloj.

| Opciones     |                                                                                                    |
|--------------|----------------------------------------------------------------------------------------------------|
| Alarma       | Presiona 🕦. Presiona una alarma<br>para editarla o presiona 🕂 para<br>agregar una nueva.                                                                                                    |
|              | <b>Consejo:</b> Si presionas el botón de volumen hacia arriba o hacia abajo mientras configuras una alarma, se establece el volumen de la alarma.                                                        |
|              | Cuando suene una alarma, presiona<br>y arrastra hacia 💥 para apagarla o<br>arrastra hacia <sup>72</sup> z para posponerla<br>por diez minutos.                                                           |
| Reloj        | Para cambiar el volumen de la<br>alarma, el retraso de posposición<br>u otras opciones de configuración,<br>presiona Menú > Configuración.<br>Para otras zonas horarias, presiona<br>Zona horaria local. |
| Temporizador | Para acceder a un temporizador, presiona X.                                                                                                    |
| Cronómetro   | Para acceder a un cronómetro, presiona ᠿ                                                                                                    |

Consejo: Para configurar la fecha actual, hora, zona horaria y formatos, desliza ∧ hacia arriba y presiona 3 Configuración > Fecha y hora.

## Calendario

Ve todos tus eventos en un solo lugar.

Encuéntralo en: Desliza ^ hacia arriba y presiona 🛐 Calendario.

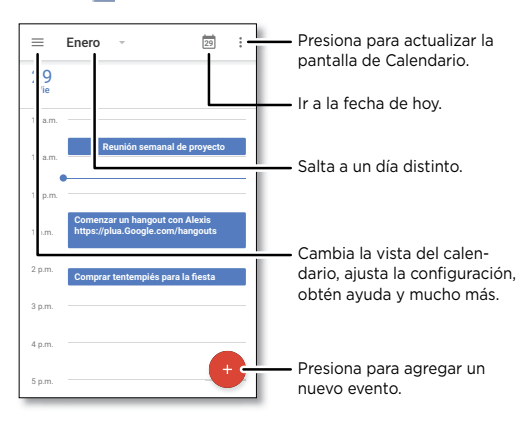

- Cambiar la vista: presiona el mes en la parte superior para elegir una fecha. O bien, presiona = para elegir Programa, Día, 3 días, Semana o Mes.
- Ir a la fecha de hoy: presiona 🗖 en la parte superior.
- Agregar eventos: presiona 👽, ingresa los detalles del evento y presiona GUARDAR.

**Consejo:** Tambien puedes presionar una fecha en el calendario para ingresar los detalles del evento.

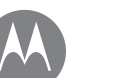

## Organizar

Organizar Reloj Calendario Sincronización de empresa Red de la oficina Google Drive™ Imprimir Mostrar, ocultar o agregar calendarios: presiona
 para mostrar u ocultar los calendarios de tu cuenta
 de Google™. Puedes usar una computadora para
 agregar o quitar calendarios de tu cuenta de Google en
 www.google.com/calendar.

**Consejo:** Agrega un widget de **Calendario** a tu pantalla principal. Mantén presionado un lugar vacío en la pantalla principal, presiona **WIDGETS** y, luego, mantén presionado el widget de **calendario** y arrástralo hacia la pantalla principal.

## Sincronización de empresa

Si utilizas Microsoft<sup>®</sup> Office Outlook en la computadora de tu oficina, tu teléfono puede sincronizar correos, eventos y contactos con tu servidor Microsoft Exchange.

- Para agregar tu cuenta Corporate, consulta "Correo".
- Para seleccionar qué sincronizar de tu cuenta Corporate, desliza A hacia arriba y presiona ô Configuración > Cuentas, presiona tu cuenta y, luego, marca opciones como Calendario, Contactos, o Correo.

## Red de la oficina

Para conectarte a la red de tu oficina con una conexión de red privada virtual, consulta "Redes privadas virtuales (VPN)".

## Google Drive™

Mantén todas tus fotos, videos, documentos, etcétera seguros en un solo lugar, el cual es privado, a menos que desees compartir contenido. Disponible en Google Drive desde todos tus dispositivos.

Encuéntralo en: Desliza A hacia arriba y presiona Drive.

- Para crear un nuevo archivo o carpeta, presiona +.
- Para abrir un archivo, presiónalo.
- Para editar un documento, presiona en cualquier lugar del texto para comenzar a escribir.

## Imprimir

Para imprimir tus fotos, documentos y más desde tu teléfono, verifica si el fabricante de tu impresora tiene una aplicación en Google Play. Luego, desliza A hacia arriba y presiona () Configuración > Impresión para comenzar.

También puedes enviar tus fotos, documentos y más a cualquier dispositivo Android en tu nube o Google Drive. Tan solo debes descargar la aplicación Cloud Print desde Google.

Ŋ Menú Más Atrás Siguiente

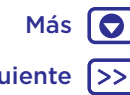

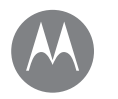

Google Apps<sup>™</sup> tu mundo, tu vida, tus amigos

Google Apps™ Google Play™ Google™ Búsqueda en pantalla

## Google Play<sup>™</sup>

Google Play es una experiencia de contenido digital de Google, donde puedes buscar y disfrutar tu música, películas, programas de televisión, libros, revistas, aplicaciones y juegos de Android favoritos.

- Descargar aplicaciones: presiona 🕨 Play Store.
- Obtén más información acerca de los productos de Google: consulta <u>www.google.com/about/products</u>.
- Inicia sesión o abre una cuenta de Google: visita www.google.com/accounts.
- Ayuda de Google: consulta <u>www.google.com/support</u>.
- Accede a todos tus archivos en la nube: consulta "Tu nube".

## Google™

Recibe información sobre el clima, tráfico, horario de tránsito e incluso los últimos goles automáticamente durante el día, a medida que la necesites.

Para comenzar, mantén presionado Principal  $\mathbf{O}$  y sigue las indicaciones en pantalla.

**Nota:** Si la **Navegación con un botón** está activada, mantén presionado el sensor de huellas digitales hasta que el teléfono vibre para usar Google.

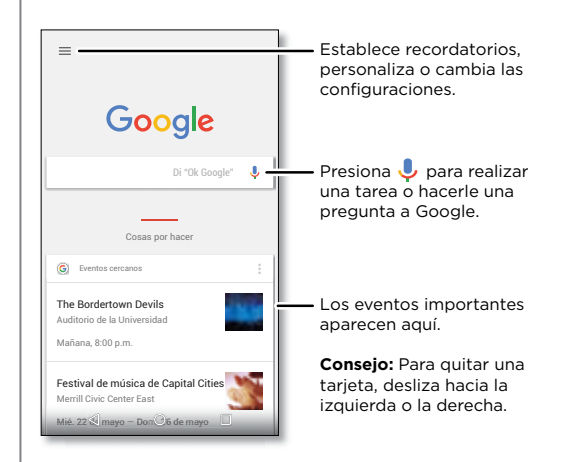

### Búsqueda en pantalla

**Nota:** Es posible que esta función no esté disponible en todos los idiomas.

La búsqueda en pantalla ofrece información según la aplicación en la que te encuentres.

Para activar o desactivar la búsqueda en pantalla, desliza A hacia arriba y presiona (): Configuración > Google > Buscar y Now > Búsqueda en pantalla.

Para acceder a esta información, como vínculos y atajos, mantén presionado Principal **O**en una aplicación.

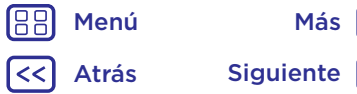

## **Play Movies**

películas y programas, dondequiera que vayas

**Play Movies Plav Movies** YouTube™

## **Play Movies**

Busca y arrienda películas y programas de televisión para ver en tu teléfono, tablet o computadora:

Encuéntralo en: Desliza 🔨 hacia arriba y presiona 🍺 Play Movies

Para comprar, arrendar o ver en una computadora, ve a www.google.com/play y selecciona "Películas y televisión".

## YouTube™

Ve videos de usuarios de YouTube desde cualquier parte o inicia sesión en tu cuenta para compartir tus videos.

Encuéntralo en: Desliza ٨ hacia arriba y presiona 📭 YouTube.

Menú Más Siguiente Atrás

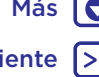

## Navegar

explorar y encontrar

Navegar Inicio rápido: Chrome™ Conexión web Descargas Opciones del navegador Navegación y búsqueda seguras

Menú

Atrás

Más

Siguiente

## Inicio rápido: Chrome™ Encuéntralo en: ⓒ Chrome

- Ir a una página web: presiona la barra de direcciones en la parte superior de una página e ingresa una dirección.
- Agregar un favorito: abre la barra de dirección (desplázate hacia abajo si no la ves) y presiona Menú ≥>☆.
- Abrir un favorito: abre la barra de direcciones y presiona Menú • > Favoritos.

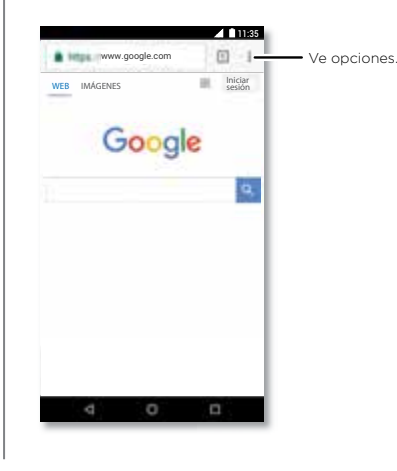

#### Consejos y trucos

- Atajo de página web: para agregar un atajo de una página web a la pantalla principal, ve a la página web y presiona Menú > Agregar a la pantalla principal.
- **Buscar:** en la pantalla principal, presiona el cuadro de Buscar con Google e ingresa el texto que deseas buscar.

**Nota:** Si no te puedes conectar, comunícate con el proveedor de servicio.

- Sitios para móviles: algunos sitios web automáticamente te muestran su versión para "móviles" en su página; si deseas ver las versiones estándar para computadora de todos los sitios web, presiona Menú > Solicitar versión de escritorio.
- Volver a cargar:: si una página no carga correctamente, presiona Menú > C.
- Pestañas: para abrir una nueva pestaña, presiona Menú > Pestaña nueva. Si tienes más de una página de navegador abierta, presiona Recientes para moverte de una a otra.
- Borrar historial: en el navegador, presiona Menú > Configuración > Privacidad > Borrar datos de navegación. Luego, selecciona el historial, caché, cookies y otras opciones.
- Ayuda: para obtener más información sobre Google Chrome, presiona Menú
   Ayuda y comentarios o visita www.supportgoogle.com/chrome.

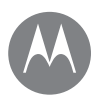

## Navegar

Más

Siguiente

Navegar Inicio rápido: Chrome™ Conexión web Descargas Opciones del navegador Navegación y búsqueda seguras

## Conexión web

Para acceder a la Web, el teléfono usa tu red Wi-Fi (o tu red de teléfono móvil si no hay una red Wi-Fi conectada).

**Nota:** Tu proveedor de servicio puede cobrarte por navegar por la Web o por descargar datos mediante una red de teléfono móvil.

Para conectarte a una red Wi-Fi, consulta "Redes Wi-Fi".

## Descargas

**Aviso:** Las aplicaciones que se descargan desde la Web pueden provenir de fuentes desconocidas. Para proteger tu teléfono y tus datos personales de robos, descarga las aplicaciones solo desde Google Play™.

Para descargar un archivo, una foto o una página web, presiona **O Chrome** y ve al sitio web:

- Archivos: presiona el vínculo de descarga. Para ver el archivo o la aplicación, desliza hacia arriba y presiona
   Descargas.
- Imágenes: mantenla presionada y, luego, presiona Guardar imagen. Para ver la imagen, presiona
   Fotos > Descargar.

Para descargar aplicaciones o actualizaciones del teléfono, consulta "Descargar aplicaciones" o "Actualizar el teléfono".

## Opciones del navegador

Para cambiar la configuración de seguridad, tamaño del texto y otras opciones del navegador, presiona Menú • > Configuración.

## Navegación y búsqueda seguras

Lleva un registro de lo que el navegador y las búsquedas muestran:

 Incógnito: para abrir una pestaña que no aparezca en el historial de búsqueda o el navegador, presiona

Chrome > Menú > Nueva pest. de incógnito.

- Borrar historial: para borrar el historial del navegador, y otros datos guardados, presiona O Chrome > Menú > Historial > BORRAR DATOS DE NAVEGACIÓN.
- Autocompletar: el navegador puede completar información automáticamente, como nombres o direcciones, en formularios web si ya ingresaste la misma información antes. Si no deseas eso, presiona

Chrome > Menú > Configuración > Autocomp. formulario y, luego, presiona el interruptor para desactivarlo.

 Elementos emergentes: para evitar que se abran ventanas emergentes, presiona O Chrome > Menú >> Configuración > Configuración de sitio > Elementos emergentes y, luego, presiona el interruptor para desactivarlos.

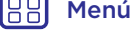

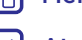

Fotos y videos ivelo, captúralo, compártelo!

Fotos y videos Inicio rápido: fotos y videos Tomar fotos Grabar videos Captura la toma perfecta Ver, compartir y usar fotos y videos Capturar tu pantalla

## Inicio rápido: fotos y videos

Toma fotos nítidas y claras con las cámaras posterior y frontal.

- Iniciar presiona 💿 Cámara.
- Tomar una foto: presiona 🔘 para tomar una foto.
- Ver: desliza hacia la izquierda para ver la galería de fotos ( Fotos).
- **Compartir:** ve una foto o un video desde la galería y presiona Compartir <.

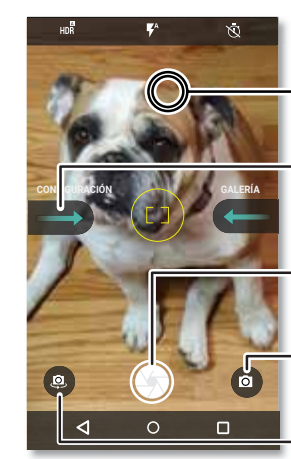

Presiona en cualquier parte para cambiar el enfoque.

Desliza hacia la derecha para ver la configuración de la cámara y la información de ayuda.

Presiona para tomar una foto. Mantén presionado para tomar varias fotos.

 Cambia a video, panorámica, movimiento lento o modo profesional.

Cambia a la cámara frontal.

## Consejos y trucos

- Tomar una selfi: presiona (2) en la pantalla de la cámara para cambiar a la cámara frontal.
- Grabar un video: presiona 

   en la pantalla de la cámara y selecciona Video
   Presiona
   para comenzar la grabación. Luego, presiona
   para detener la grabación.
- Capturar una foto durante la grabación de un video: presiona () en la pantalla para guardar una foto mientras grabas un video.
- Ver, compartir o borrar: para abrir tu galería, desliza la pantalla de la cámara a la izquierda. Elige una foto o un video. Selecciona para compartir o Menú para otras opciones, como impresión.
- Cambiar configuración: para abrir las opciones de la cámara, desliza la pantalla de la cámara a la derecha.
- Zoom: separa dos dedos. Para alejar, junta los dedos arrastrándolos.
- Varias tomas: mantén presionado 🔘 para tomar una ráfaga de fotos.
- Panorámica: presiona 
   en la pantalla de la cámara y selecciona Panorámica 
   Presiona 
   y usa la guía en pantalla para tomar lentamente una panorámica con el teléfono.
- Editar: presiona la foto para seleccionarla y, luego, presiona 🌶.
- Imprimir: ¿deseas imprimir fotos? Consulta "Imprimir".

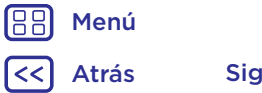

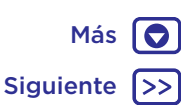

## Fotos v videos

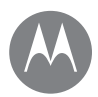

Fotos y videos Inicio rápido: fotos y videos **Tomar fotos** Grabar videos Captura la toma perfecta Ver, compartir y usar fotos y videos Capturar tu pantalla

### Tomar fotos

#### Encuéntralo en: 💿 Cámara

Presiona 🕥 para tomar una foto.

## Grabar videos

Encuéntralo en: Desliza ٨ hacia arriba y presiona 💿 Cámara, luego presiona 💿 en la pantalla de la cámara y selecciona Video 🖸

Presiona 🔵 para comenzar la grabación. Luego, presiona para detener la grabación.

Consejo: Para compartir un video, desliza la pantalla de la cámara hacia la izquierda para abrir la galería, presiona el video y luego selecciona < para compartir.

## Captura la toma perfecta

Apunta, presiona y listo. Sin embargo, cuando desees algo distinto, juega con estas opciones de la cámara.

Estas opciones se encuentran en la parte superior de la pantalla de la cámara o del video:

| Opciones             |                                                                                                    |
|----------------------|----------------------------------------------------------------------------------------------------|
| HDR <sup>Ø</sup> HDR | Activa el efecto HDR (rango<br>dinámico alto) para obtener mejores<br>fotos en situaciones de iluminación<br>difíciles, como exteriores.                 |
| Flash                | Selecciona entre <b>Activado</b> ,<br><b>Desactivado</b> o <b>Auto</b> .                                                                                 |
| C Embellecer         | Con la cámara frontal, perfecciona la<br>piel y embellece los rostros. Se puede<br>configurar como <b>Auto</b> , <b>Manual</b> o<br><b>Desactivado</b> . |

| Opciones                                               |                                                  |
|--------------------------------------------------------|--------------------------------------------------|
| উ<br>emporizador                                       | Establece el temporizador en<br>3 o 10 segundos. |
| ra opcontrar ostas opcionos, prosiona 👩 on la pantalla |                                                  |

Para encontrar estas opciones, presiona 🔮 en la pantalla de la cámara:

| Opciones   |                                                                                                    |
|------------|----------------------------------------------------------------------------------------------------|
| Panorámica | Toma una foto de ángulo amplio.<br>Usa la guía en pantalla para tomar<br>lentamente una panorámica mientras<br>tomas la foto. |
| Video      | Graba un video.                                                                                                    |
| Foto       | Toma una foto.                                                                                                    |

Para encontrar estas opciones, desliza hacia la derecha en la pantalla de la cámara:

| Opciones       |                                                                                                    |
|----------------|----------------------------------------------------------------------------------------------------|
| Sonido del     | Permite activar o desactivar el                                                                        |
| obturador      | sonido del obturador.                                                                                  |
| Almacenamiento | Elige una ubicación para almacenar tus fotos y videos ( <b>teléfono</b> o <b>tarjeta de memoria</b> ). |
| Cámara         | Gira dos veces para abrir o cambiar                                                                    |
| instantánea    | entre las cámaras frontal y trasera.                                                                   |
| Guardar        | Permite activar la opción para                                                                         |
| ubicación      | etiquetar fotos con una ubicación.                                                                     |

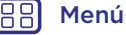

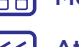

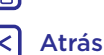

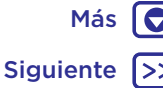

## Fotos y videos

Fotos y videos Inicio rápido: fotos y videos Tomar fotos Grabar videos Captura la toma perfecta Ver, compartir y usar fotos y videos Capturar tu pantalla

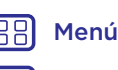

Atrás

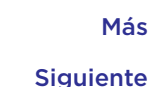

| Opciones                                          |                                                                                                    |
|---------------------------------------------------|----------------------------------------------------------------------------------------------------|
| Tamaño de la<br>foto (posterior)                  | Establece la resolución de las fotos<br>para la cámara trasera.                                                                                                    |
| Tipo de<br>obturador                              | Selecciona la acción que se utilizará<br>para tomar una foto ( <b>toca cualquier</b><br><b>parte</b> de la pantalla o toca el <b>botón</b><br><b>de obturador</b> (). |
| Tamaño de<br>video                                | Permite configurar la resolución del<br>video.                                                                                                    |
| Tamaño de<br>movimiento lento<br>(cámara trasera) | Establece la resolución de video para<br>las capturas de movimiento lento.                                                                                            |
| Tutorial rápido                                   | Permite obtener más información<br>acerca de la cámara.                                                                                                    |

## Ver, compartir y usar fotos y videos

Encuéntralo en: Presiona 🚸 Fotos.

• Reproducir, compartir o borrar: presiona una miniatura para abrirla, luego presiona < para compartirla, 🖡 para borrarla o Menú 🍨 para obtener más opciones.

**Consejo:** Para seleccionar varios archivos, abre una carpeta, mantén presionada una foto y luego presiona otras. O agrupa las fotos en un álbum y comparte todo el álbum.

• Zoom: abre una foto en tu galería, luego presiona dos veces o junta o separa dos dedos sobre la pantalla.

**Consejo:** Coloca tu teléfono de lado para obtener una vista horizontal.

- Fondo de pantalla o foto de contacto: abre una imagen, luego presiona Menú
   > Usar como > Fondo de pantalla o Foto de contacto.
- Editar: abre una imagen y, luego, presiona 🖍.
- Presentación: presiona una foto y, luego, presiona Menú > Presentación. Para detener la presentación, presiona la pantalla.

**Consejo:** Para ver la presentación en un televisor o en otros dispositivos, consulta **"Conectar y transferir"**.

## Capturar tu pantalla

Comparte una captura de pantalla de tu lista de reproducción favorita, tu nuevo puntaje alto o la información de contacto de un amigo.

Para capturar la pantalla del teléfono, mantén presionados el botón de encendido y el botón de bajar volumen al mismo tiempo.

Para ver la captura de pantalla, presiona 🏕 Fotos, presiona 🚍, luego presiona Carpetas del dispositivo > Capturas de pantalla.

Consejo: Consulta también "Fijar pantalla".

## **Play Música**

cuando la vida necesita una banda sonora

Play Música Inicio rápido: música

## Inicio rápido: música

Música en todas partes: transmítela, cómprala, guárdala y reprodúcela. Escucha y crea listas de reproducción en cualquier momento.

Encuéntralo en: Desliza 🔨 hacia arriba y presiona 🕟 Play Música.

Para cargar tu biblioteca de música en Google Play Música desde una computadora, visita <u>www.google.com/music</u>.

Presiona Escuchar ahora para ver recomendaciones y más.

**Consejo:** Comparte canciones directamente con tus contactos. Presiona Menú • junto a una canción y presiona **Compartir**. Consulta **"Direct Share"**.

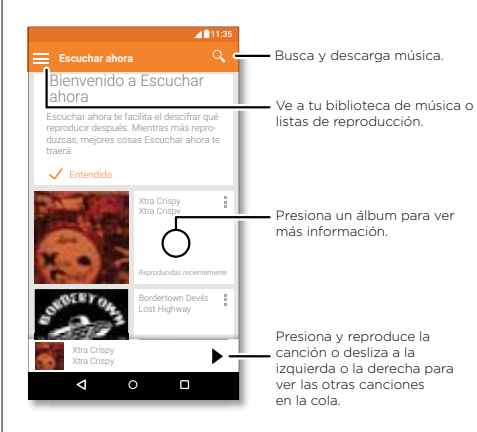

#### Consejos y trucos

- Volumen: presiona los botones de volumen.
- Ocultar el reproductor de música: para usar otra aplicación mientras se reproduce tu música, presiona Principal O. Para volver al reproductor de música, desliza la barra de estado hacia abajo y presiona el título de la canción.

**Consejo:** También puedes seleccionar **Siguiente**, **Pausa** o **Anterior** deslizándote hacia abajo en la barra de notificaciones o con los controles de la pantalla de desbloqueo.

- Widget de la pantalla principal: controla la reproducción de la música desde la pantalla principal a través del widget Google Play Música.
- Listas de reproducción: presiona Menú junto a una canción de tu biblioteca para agregarla a una lista de reproducción o para ver otras opciones. Para editar, cambiar de nombre o borrar una lista de reproducción, mantén presionado su nombre en tu biblioteca de música.
- Descarga la biblioteca de música para escucharla sin conexión: para descargar, presiona al costado de una canción, un artista, un álbum o una lista de reproducción. Para escuchar sin conexión, presiona , y, luego, Solo descargadas para evitar el uso de datos para transmitir tu biblioteca de música.
- Durante un vuelo: el modo avión te permite escuchar música sin conexión, ya que inhabilita todas las conexiones. Desliza la barra de estado hacia abajo con dos dedos y presiona **Modo avión** para activarlo.
- Tipos de archivo: tu teléfono puede reproducir archivos MP3, AAC, AAC+ y MIDI.

Nota: ¿Tienes los derechos de autor? Siempre respeta las normas. Consulta "Contenido con derechos de autor", en la información legal y de seguridad en el teléfono.

) Menú Atrás Sigu

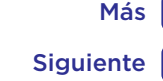

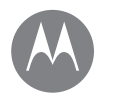

### Ubicar v navegar

donde estés, donde vavas

#### Ubicar y navegar Inicio rápido: ubicar v navegar

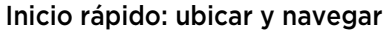

Encuentra un café cercano, obtén indicaciones o navegación GPS por voz paso a paso con la aplicación Google Maps<sup>™</sup> que conoces y adoras.

Encuéntralo en: Desliza 🔨 hacia arriba y presiona 🕅 Maps.

Ingresa lo que deseas buscar en la barra de búsqueda, luego presiona 🤳 para ver más información v opciones.

Nota: Tu pantalla de mapas puede ser distinta.

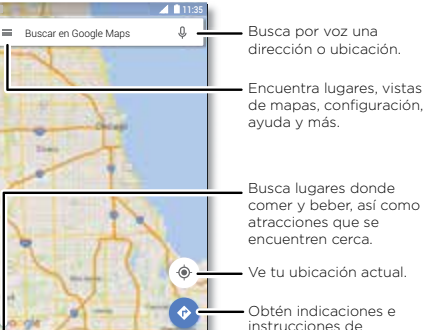

0

navegación.

#### Conseios v trucos

- Now on Tap™: en la pantalla de mapa, mantén presionado Principal O para ver la información basada en el mapa actual. Consulta "Búsqueda en pantalla".
- Encontrar una dirección: en el campo de búsqueda. ingresa una dirección o lo que sea que estés buscando, como "restaurante". El mapa te muestra las direcciones o los locales sugeridos. Presiona la información de la dirección que está en la parte inferior para obtener más detalles.
- Obtener instrucciones: presiona 📀 y escribe un lugar o una dirección.
- Guardar una dirección: presiona la información de la dirección, en la parte inferior de la pantalla, y presiona GUARDAR.
- Zoom: para acercar o alejar, arrastra dos dedos juntos o sepáralos en la pantalla.
- Girar e inclinar: gira dos dedos en el mapa para girarlo o arrastra hacia arriba/abajo para inclinar.
- · Compartir una ubicación: presiona una ubicación, presiona la dirección y, finalmente, presiona Menú Compartir.
- Identificar una dirección: mantén presionado un punto en el mapa para ver la dirección más cercana.
- Obtener avuda con el mapa: presiona = > Avuda.

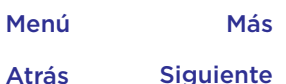

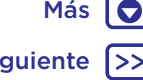

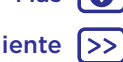

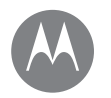

Más

Siguiente

con o sin cables

Conectar y transferir Inicio rápido: conectar y transferir Bluetooth inalámbrico Redes Wi-Fi Cables USB Compartir tu conexión de datos NFC (solo Moto G<sup>5</sup> Plus) Uso de datos Tu nube Teléfono y tablet Tarjeta de memoria Redes privadas virtuales (VPN) Red móvil Modo avión

Menú

Atrás

## Inicio rápido: conectar y transferir

Conecta accesorios, computadoras, redes y más.

Encuéntralo en: Desliza 🔨 hacia arriba y presiona 🕸 Configuración.

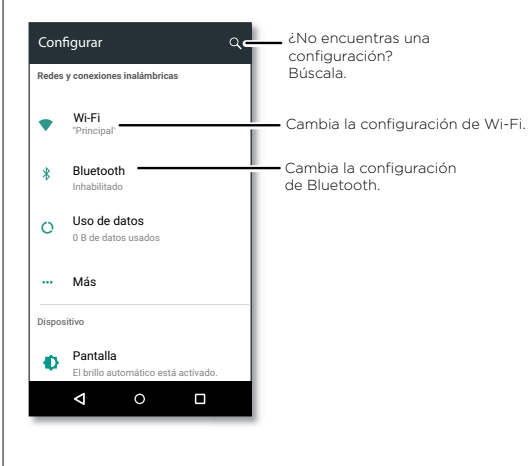

### Consejos y trucos

- Configuración rápida: obtén las configuraciones más usadas rápidamente. Desliza la barra de estado hacia abajo con dos dedos. Consulta "Introducir las tarjetas SIM".
- Dispositivos Bluetooth: para conectar un auricular, teclado u otro dispositivo Bluetooth, presiona Bluetooth.
- Redes Wi-Fi: para conectarte, presiona Wi-Fi.
- Zona Wi-Fi: para convertir tu teléfono en una zona Wi-Fi, consulta "Zona Wi-Fi".
- Cable USB: puedes utilizar el puerto micro USB del teléfono para intercambiar contenido multimedia y otros archivos con una computadora conectada. Para cambiar el tipo de conexión USB, consulta "Cables USB".
- Conexiones automáticas: cuando Bluetooth o Wi-Fi se encuentran activos, el teléfono se vuelve a conectar automáticamente con los dispositivos o redes disponibles que ha usado antes.
- Modo avión: ¿necesitas desactivar las conexiones inalámbricas rápidamente? Desliza la barra de estado hacia abajo con dos dedos y presiona Modo avión x.
- Imprimir: ¿deseas imprimir tus fotos, documentos u otras cosas? Consulta "Imprimir".

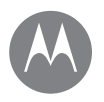

Conectar y transferir Inicio rápido: conectar y transferir Bluetooth inalámbrico Redes Wi-Fi Cables USB Compartir tu conexión de datos NFC (solo Moto G<sup>5</sup> Plus) Uso de datos Tu nube Teléfono y tablet Tarjeta de memoria Redes privadas virtuales (VPN) Red móvil Modo avión

## 🔠 Menú

Atrás

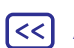

## Más Siguiente

## Bluetooth inalámbrico

#### Activar o desactivar Bluetooth

Encuéntralo en: Desliza A hacia arriba, presiona Configuración > Bluetooth y, luego, presiona el interruptor para activarlo.

**Nota:** Desliza la barra de estado usando dos dedos para activar o desactivar el Bluetooth rápidamente.

**Consejo:** Para prolongar la duración de la batería o detener las conexiones, desactiva Bluetooth cuando no lo estés usando.

#### **Conectar dispositivos**

La **primera vez** que conectes un dispositivo Bluetooth, sigue estos pasos:

- Asegúrate de que el dispositivo con el que te estás vinculando esté en modo detectable (consulta la guía del usuario del dispositivo para obtener detalles).
- 2 Desliza A hacia arriba y presiona 🏠 Configuración > Bluetooth.
- 3 Asegúrate de que el interruptor esté activado.
- 4 Presiona un dispositivo encontrado para conectarte (si es necesario, presiona VINCULAR o ingresa una contraseña como 0000).

**Consejo:** Presiona 🏟 para cambiar el nombre del dispositivo.

Cuando el dispositivo se conecta, el indicador de conexión de Bluetooth 🔆 aparece en la parte superior de la pantalla.

Para **desconectar** o **volver a conectar** automáticamente un dispositivo (como audífonos inalámbricos) en cualquier momento, solo enciende o apaga el dispositivo. **Nota:** El uso de dispositivos o accesorios móviles mientras conduces puede ocasionar distracción e infringir la ley. Siempre obedece las leyes y conduce con seguridad.

#### Administrar dispositivos

Para volver a conectar manualmente tu teléfono con un dispositivo vinculado, presiona el nombre del dispositivo en la lista.

Para desconectar manualmente tu teléfono de un dispositivo vinculado, presiona el nombre del dispositivo en la lista y, luego, presiona **Aceptar**.

Para borrar un dispositivo vinculado, presiona 🏠 junto al nombre del dispositivo y, luego, presiona OLVIDAR.

Para cambiar el nombre con el que otros dispositivos ven tu teléfono, desliza ▲ hacia arriba y presiona Configuración > Bluetooth, activa Bluetooth y, luego, presiona Menú • > Cambiar nombre del teléfono. Ingresa un nombre y presiona CAMBIAR NOMBRE.

# Permitir que los dispositivos encuentren tu teléfono

Para permitir que un dispositivo Bluetooth detecte tu teléfono, presiona el interruptor Bluetooth en tu teléfono para activarlo.

#### **Transferir archivos**

- Fotos o videos: abre la foto o el video y, luego, presiona 
   > Bluetooth.
- Contactos: desliza hacia arriba, presiona
   Contactos, presiona una persona y, luego, presiona Menú > Compartir > Bluetooth.

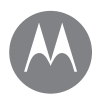

Conectar y transferir Inicio rápido: conectar y transferir Bluetooth inalámbrico Redes Wi-Fi Cables USB Compartir tu conexión de datos NFC (solo Moto G<sup>5</sup> Plus) Uso de datos Tu nube Teléfono y tablet Tarjeta de memoria Redes privadas virtuales (VPN) Red móvil Modo avión

# B Menú

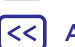

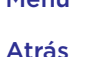

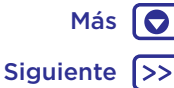

## Redes Wi-Fi

#### Activar o desactivar Wi-Fi

Encuéntralo en: Desliza ^ hacia arriba, presiona Configuración > Wi-Fi y, luego, presiona el interruptor para activarlo.

**Nota:** Desliza la barra de estado hacia abajo con dos dedos para activar o desactivar el Wi-Fi rápidamente.

#### Conectar a redes

Para buscar redes en el área de alcance:

1 Desliza A hacia arriba y presiona 🏟 Configuración > Wi-Fi.

**Consejo:** Para ver la configuración de Wi-Fi de tu teléfono, presiona Menú > **Avanzadas**.

- 2 Asegúrate de que el Wi-Fi esté activado.
- 3 Presiona un red encontrada para conectarte a ella (si es necesario, ingresa Red SSID, Seguridad y Contraseña inalámbrica, y presiona Conectar).

Cuando tu teléfono se conecta, el indicador de estado Wi-Fi ♥ aparece en la barra de estado.

**Nota:** Si ves un signo de interrogación en el indicador de estado de Wi-Fi 🏈, desliza la barra de estado hacia abajo, presiona la red e ingresa la contraseña.

**Consejo:** Cuando Wi-Fi está activado, tu teléfono se reconecta automáticamente a las redes disponibles que has utilizado antes. Si un enrutador no tenía conexión a Internet, tu teléfono no se conectará automáticamente.

### Zona Wi-Fi

Puedes transformar tu teléfono en una Zona Wi-Fi para proporcionar un acceso a Internet cómodo y portátil a otros dispositivos habilitados con Wi-Fi. Esta función puede requerir un servicio de suscripción adicional de tu operador.

**Nota:** Mantenla segura. Para proteger el teléfono y la zona Wi-Fi de acceso no autorizado, se recomienda encarecidamente que configures la seguridad de la zona Wi-Fi (WPA2 es lo más seguro), incluida la contraseña.

Encuéntralo en: Desliza ▲ hacia arriba, presiona ② Configuración > Más > Conexión a red y zona Wi-Fi y, luego, presiona Zona Wi-Fi.

Nota: Estos pasos pueden variar según tu red.

- Tu teléfono desactiva el Wi-Fi y usa la red móvil para acceder a Internet. Presiona Configurar zona Wi-Fi para configurar la seguridad:
  - Red SSID: ingresa un número único para tu zona Wi-Fi.
  - Seguridad: selecciona el tipo de seguridad que deseas: Ninguno o WPA2 PSK. Para WPA2 PSK, ingresa una contraseña única que otras personas deban conocer para acceder a tu zona Wi-Fi.

Nota: IEEE recomienda WPA2 PSK.

- Contraseña: crea una contraseña con al menos ocho caracteres.
- 2 Presiona GUARDAR cuando finalices la configuración.

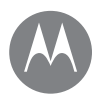

Conectar v transferir Inicio rápido: conectar y transferir Bluetooth inalámbrico Redes Wi-Fi Cables USB Compartir tu conexión de datos NFC (solo Moto G<sup>5</sup> Plus) Uso de datos Tu nube Teléfono v tablet Tarieta de memoria Redes privadas virtuales (VPN) Red móvil Modo avión

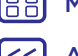

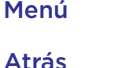

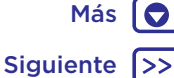

Cuando tu zona Wi-Fi esté activada, otros dispositivos con Wi-Ei podrán conectarse ingresando el nombre de red de tu zona Wi-Ei, seleccionando un tipo de **seguridad** e ingresando la contraseña inalámbrica correcta.

#### Modos Wi-Fi

Para las personas que les gustan los aspectos más técnicos, el teléfono es compatible con los siguientes modos Wi-Fi: 802.11 a, b, g, n.

## Cables USB

Nota: ¿Tienes los derechos de autor? Siempre respeta las normas. Consulta "Contenido con derechos de autor", en la información legal y de seguridad en el teléfono.

Para cargar música, fotos, videos, documentos u otros archivos desde tu computadora, conecta tu teléfono a la computadora con un cable USB. Para cambiar el tipo de conexión USB (si fuera necesario), desliza la barra de estado hacia abajo y presiona USB.

Consejo: Asegúrate de conectar el teléfono a un puerto USB de alta potencia. Por lo general, se encuentran directamente en la computadora.

Nota: La primera vez que uses una conexión USB, es posible que la computadora indique que se está realizando la instalación de los controladores. Sigue las indicaciones que veas para completar la instalación. Esto puede tardar algunos minutos.

 Para Microsoft<sup>®</sup> Windows<sup>®</sup>: en la computadora, selecciona Inicio y, luego, Explorador de Windows en la lista de

programas. En el Explorador de Windows, tu teléfono aparecerá como una unidad conectada (dispositivo de almacenamiento masivo) en la que puedes arrastrar y soltar archivos, o aparecerá como un dispositivo MTP o PTP, que te permite usar el Reproductor de Windows Media para transferir archivos. Para obtener más instrucciones o archivos de controladores visita www.motorola.com/support.

 Para Apple<sup>™</sup> Macintosh<sup>™</sup>: usa Android File Transfer. disponible en www.android.com/filetransfer.

## Compartir tu conexión de datos

Tu computadora puede acceder a Internet a través de la red móvil del smartphone, solo necesitas un cable USB.

Consejo: Para compartir una conexión Wi-Fi, consulta "Zona Wi-Fi".

Conecta el teléfono a la computadora con un cable USB.

Nota: Si tu computadora tiene un sistema operativo más antiquo que Microsoft® Windows® 7 o Apple™ Macintosh™ OSX, es posible que necesites una configuración especial.

- 2 En tu teléfono, desliza 🔨 hacia arriba y presiona 🔯 Configuración. Luego, asegúrate de que el interruptor de Wi-Fi esté desactivado
- 3 En Configuración, presiona Más > Conexión a red y zona Wi-Fi y, luego, presiona Módem USB para comenzar la conexión

Para detener la conexión, desmarca Módem USB v. luego, desconecta tu teléfono de la computadora.

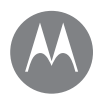

Conectar y transferir Inicio rápido: conectar y transferir Bluetooth inalámbrico Redes Wi-Fi Cables USB Compartir tu conexión de datos NFC (solo Moto G<sup>5</sup> Plus) Uso de datos Tu nube Teléfono y tablet Tarjeta de memoria Redes privadas virtuales (VPN) Red móvil Modo avión

## BB Menú

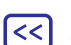

# Atrás

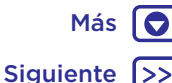

## NFC (solo Moto G<sup>5</sup> Plus)

La tecnología de comunicación de campo cercano te permite compartir al instante un elemento en tu teléfono (como un enlace web, contacto o una foto) si tocas el reverso del teléfono con el reverso de otro dispositivo con NFC.

**Nota:** NFC no está disponible para todas las áreas o modelos.

Encuéntralo en: Desliza 🔨 hacia arriba y presiona Configuración> Más > NFC

#### Compartir con Android Beam™

Usa Android Beam para compartir contenido en tu teléfono con otro teléfono o tablet habilitado para NFC.

Nota: El otro dispositivo también debe ser compatible con NFC.

- 1 Abre la pantalla que contiene el elemento que quieres compartir.
- 2 Toca la parte trasera del teléfono con la parte trasera del otro dispositivo.

Cuando los dispositivos se conecten, verás Tocar para transmitir en tu teléfono.

3 Presiona tu pantalla para compartir el elemento.

#### **Recibir con NFC**

Recibe vínculos web, cupones electrónicos, folletos, mapas y más desde una etiqueta NFC. Busca el logotipo de NFC

en carteles, señaléticas, vitrinas de tiendas y otros lugares. Simplemente toca la parte trasera de tu teléfono con el logotipo para recibir la información de la etiqueta.

#### Configuración de un toque de Bluetooth y Wi-Fi

Simplemente junta tu teléfono con un dispositivo Bluetooth o punto de acceso Wi-Fi con NFC activado para vincular o conectar automáticamente con el dispositivo.

#### Pago móvil

Puedes usar una aplicación de pago seguro para pagar tus compras (en donde esté disponible y sea compatible).

Busca el logotipo de NFC para confirmar que puedes hacer un pago móvil. Toca la parte trasera de tu teléfono con el dispositivo de pago para pagar tu compra. Es posible que tengas que autenticar tu compra con tu huella digital o contraseña.

#### Seguridad

Realizar pagos móviles, establecer conexiones inalámbricas y compartir contenido; todo demanda seguridad:

- Rango: NFC solo funciona en un rango corto (aproximadamente 4 cm/1.5 pulgadas) y, por lo tanto, es poco probable que lo conectes por error; si así ocurriera, aún deberás aceptar la conexión para enviar o recibir información.
- Encriptación: el teléfono usa las funciones de seguridad, encriptación y autenticación más recientes para proteger la información personal para pagos móviles y uso compartido de contenido.

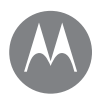

Más

Siguiente

Conectar y transferir Inicio rápido: conectar y transferir Bluetooth inalámbrico Redes Wi-Fi Cables USB Compartir tu conexión de datos NFC (solo Moto G<sup>5</sup> Plus) Uso de datos Tu nube Teléfono y tablet Tarjeta de memoria Redes privadas virtuales (VPN) Red móvil Modo avión

Menú

Atrás

## Uso de datos

Puedes hacer un seguimiento de la cantidad de datos que tu teléfono carga y descarga.

#### Encuéntralo en: Desliza A hacia arriba y presiona S Configuración > Uso de datos > Uso de datos móviles.

Tu teléfono muestra un gráfico de uso de datos. Debajo del gráfico, las aplicaciones se enumeran desde el uso más alto al más bajo. Las aplicaciones que usan gran cantidad de datos también pueden consumir mucha energía de batería.

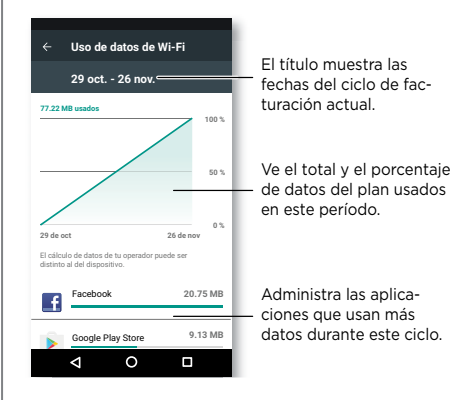

Algunas aplicaciones transfieren datos en segundo plano cuando no las estás viendo; para evitar que una aplicación haga esto, presiónala y luego desactiva **Datos de referencia**. **Nota:** La información de uso se entrega para ayudarte a administrar el teléfono. Estas cifras pueden no coincidir con el tiempo que te cobra tu operador, ya que estos valores no se miden de la misma forma.

## Tu nube

Una cuenta con acceso a todo, en cualquier parte: teléfono, tablet y computadora.

#### Sincroniza tu cuenta de Google

Cuando inicias sesión en la misma cuenta de Google, todos los dispositivos pueden acceder a las mismas aplicaciones, películas, libros y música en Google Play™; además, compartes los mismos servicios de Gmail, Google Calendar™ y Google Mobile™. Para agregar más cuentas de Google a tu teléfono, desliza ▲ hacia arriba y presiona @ Configuración > Cuentas > Agregar cuenta > Google.

## Teléfono y tablet

Tu teléfono y tablet Android™ pueden trabajar en conjunto para ayudarte a sacar el máximo provecho de ambos:

- Transferir medios y archivos: copia archivos a tu teléfono y transfiérelos a otros dispositivos. Consulta "Transferir archivos".
- Zona Wi-Fi del teléfono: si tienes una tablet con Wi-Fi, convierte tu teléfono en una zona Wi-Fi para permitir el acceso a Internet de tu tablet en cualquier lugar. Consulta "Zona Wi-Fi".

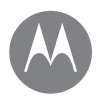

Conectar y transferir Inicio rápido: conectar y transferir Bluetooth inalámbrico Redes Wi-Fi Cables USB Compartir tu conexión de datos NFC (solo Moto G<sup>5</sup> Plus) Uso de datos Tu nube Teléfono y tablet Tarjeta de memoria Redes privadas virtuales (VPN) Red móvil Modo avión

> Más 💽 Siguiente >>

Menú

Atrás

 Accesorios Bluetooth<sup>\*</sup>: si tienes un teclado Bluetooth, u otros accesorios para usar con tu tablet, recuerda que también puedes usarlos con tu teléfono. Para conectarlos, consulta "Bluetooth inalámbrico".

## Tarjeta de memoria

Puedes elegir usar tu tarjeta microSD como almacenamiento interno o portátil:

- Almacenamiento portátil: almacena tus fotos, videos, audio y otros archivos multimedia. Puedes quitar la tarjeta microSD en cualquier momento y transferirla a otro dispositivo.
- Almacenamiento interno: además de tus archivos multimedia, puedes almacenar aplicaciones y juegos descargados. La tarjeta microSD sirve como una extensión del almacenamiento interno de tu teléfono.

Después de haber insertado una tarjeta microSD en el teléfono, se te pedirá que selecciones si deseas establecerla como almacenamiento interno o portátil.

Para configurar manualmente tu tarjeta microSD para almacenamiento interno, desliza A hacia arriba y presiona Configuración > Almacenamiento. Luego, selecciona tu tarjeta microSD y presiona Menú > Configuración de almacenamiento > Formatear como almacenamiento interno.

**Precaución:** Si tu tarjeta microSD está configurada para almacenamiento interno, está formateada y encriptada para proteger tu información. Si quieres usarla como almacenamiento portátil o en otro dispositivo, deberás formatearla. Antes de que lo hagas, recuerda que al formatearla se borran todos los datos almacenados en la tarjeta microSD.

**Consejo:** Utiliza una tarjeta microSD Clase 10 para que tu experiencia de usuario sea mejor.

Nota: El teléfono admite tarjetas microSD de hasta 128 GB. Activar o desactivar la tarjeta de memoria

Para activar una tarjeta microSD, solo insértala en tu teléfono (consulta **Si necesitas insertar tarjetas de memoria y SIM, abre la bandeja de la tarjeta SIM**).

**Precaución:** No retires una tarjeta microSD mientras el teléfono la está utilizando o almacenando archivos en ella.

# Borrar el contenido de la tarjeta de memoria y formatearla

Para borrar toda la información (música, fotos y archivos) de la tarjeta SD y reformatear la tarjeta, desliza A hacia arriba, presiona **Configuración > Almacenamiento**, presiona la tarjeta microSD y, luego, presiona Menú • > **Configuración** de almacenamiento > Formatear.

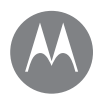

Conectar y transferir Inicio rápido: conectar y transferir Bluetooth inalámbrico Redes Wi-Fi Cables USB Compartir tu conexión de datos NFC (solo Moto G<sup>5</sup> Plus) Uso de datos Tu nube Teléfono y tablet Tarjeta de memoria Redes privadas virtuales (VPN) Red móvil Modo avión

## Redes privadas virtuales (VPN)

Una red VPN te permite acceder a los archivos en una red protegida (como una red de oficina con un firewall). Comunícate con el administrador de red para pedirle la configuración de VPN y cualquier aplicación adicional u otro requisito.

Para ingresar la configuración VPN, desliza ▲ hacia arriba y presiona 🏟 Configuración > Más > VPN. Presiona + para agregar una VPN nueva. Elige el tipo de VPN e ingresa la configuración que te entregó el administrador de la red. La red se almacena en la lista VPN para que puedas seleccionarla cuando necesites conectarte

## Red móvil

No deberías necesitar cambiar ninguna configuración de red. Comunícate con el proveedor de servicio para obtener ayuda.

Para ver las opciones de configuración de la red, desliza hacia arriba y presiona 🏟 Configuración > Más > Redes móviles.

**Nota:** El teléfono es compatible con la mayoría de las redes. Comunícate con el proveedor de servicio para obtener ayuda.

## Modo avión

Usa el modo avión para desactivar todas las conexiones inalámbricas; es útil durante el vuelo. Desliza la barra de estado hacia abajo con dos dedos y presiona **Modo avión** 3.

Nota: Cuando seleccionas el modo avión, se desactivan todos los servicios inalámbricos. Puedes volver a activar WI-Fi o Bluetooth, si tu aerolínea lo permite. Otros servicios inalámbricos de voz y datos (como llamadas y mensajes de texto) permanecen apagados en el modo avión. Todavía se pueden hacer llamadas de emergencia al número de emergencia de tu región.

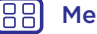

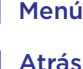

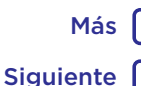

#### Proteger mantén tu teléfono seguro

#### Proteger

Inicio rápido: proteger tu teléfono Bloqueo de pantalla Fijar pantalla Encriptar tu teléfono Realizar copia de seguridad y restaurar Restablecer ¿Te robaron el teléfono?

## Inicio rápido: proteger tu teléfono

Asegúrate de que la información esté protegida en caso de que pierdas o te roben el teléfono.

#### Encuéntralo en: Desliza 🔨 hacia arriba y presiona 🔯 Configuración > Seguridad

La manera más fácil de proteger tu teléfono es usar el Bloqueo de pantalla. Puedes elegir entre deslizar (menos seguro) o ingresar un patrón, un PIN o una contraseña para desbloquear tu teléfono.

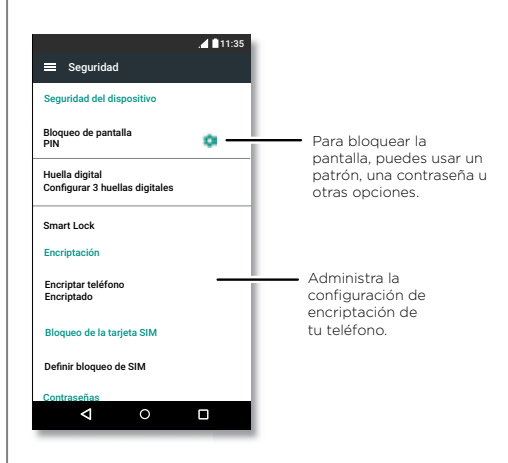

## Bloqueo de pantalla

Para mantener el teléfono seguro, puedes bloquear la pantalla táctil cuando se inactive

#### Encuéntralo en: Desliza 🔨 hacia arriba, presiona 📩 Configuración > Seguridad > Bloqueo de pantalla v. luego, selecciona el tipo de blogueo;

- Ninguno: desactiva el blogueo de pantalla.
- Deslizar: toca 🔒 y arrastra hacia arriba para desbloquear.
- Patrón: dibuia un patrón para desbloquear.
- PIN: ingresa de 4 a 16 dígitos para desbloguear.
- Contraseña: ingresa de 4 a 16 letras, dígitos o símbolos para desbloquear.

Para cambiar el tiempo de suspensión de la pantalla, desliza ∧ hacia arriba y presiona 🔯 Configuración > Pantalla > Suspender.

Nota: Puedes realizar llamadas de emergencia en un teléfono bloqueado (consulta "Llamadas de emergencia"). Un teléfono bloqueado igual suena y no es necesario que ingreses un PIN o una contraseña para responder una llamada.

#### ¿No puedes desbloquear?

Patrón. PIN o contraseña: si olvidas tu patrón. PIN o contraseña, puedes ingresar tu cuenta de correo Google™ v contraseña en otro dispositivo para desbloguear el teléfono.

Si no tienes una cuenta de Google en tu teléfono, contacta a tu proveedor de servicio para que tu dispositivo sea restaurado a la configuración de fábrica.

Aviso: Restaurar a la configuración de fábrica borrará todos los datos de tu teléfono.

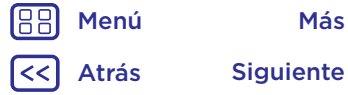

Más

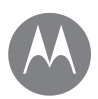

Menú

Atrás

Más

Siguiente

## Proteger

Proteger Inicio rápido: proteger tu teléfono Bloqueo de pantalla Fijar pantalla Encriptar tu teléfono Realizar copia de seguridad y restaurar Restablecer ¿Te robaron el teléfono?

## Fijar pantalla

¿Debes mantener una pantalla importante a mano, como una tarjeta de abordaje o un cupón de compras? Fija la pantalla para acceder a ella fácilmente.

Para configurar la fijación de la pantalla, desliza A hacia arriba, presiona 🏟 Configuración > Seguridad > Fijar pantalla y, luego, presiona el interruptor para activarla.

Para **fijar** una pantalla, abre la aplicación que desees fijar, mantén presionado Recientes y desplázate hacia arriba. Presiona ().

Para **quitar la fijación** de la pantalla, mantén presionado Atrás **d** hasta que veas el mensaje de **pantalla sin fijar**.

Consejo: Para proteger tu teléfono cuando activas la fijación de pantalla, presiona Bloquear dispositivo cuando se quita la fijación.

## Encriptar tu teléfono

**Precaución:** Si olvidas tu código de encriptación, no puedes recuperar los datos almacenados en tu teléfono o tarjeta de memoria. La encriptación de archivos puede tardar una hora o más. Deja el teléfono conectado y no interrumpas el proceso.

La encriptación protege las cuentas, la configuración, las aplicaciones y los archivos del teléfono, de modo que nadie pueda acceder a ellos si te lo roban.

No deberías necesitar usar esta función, pero para encriptar el teléfono y que este solicite un PIN o una contraseña cada vez que lo enciendas, desliza A hacia arriba y presiona tô: Configuración > Seguridad > Encriptar teléfono.

## Realizar copia de seguridad y restaurar

Encuéntralo en: Desliza A hacia arriba, presiona Configuración > Copia de seguridad y restablecer y, luego, presiona el interruptor Copia de seguridad de mis datos para activarlo.

Los datos de tu cuenta de Google se respaldan en línea. Si restableces o reemplazas tu teléfono, inicia sesión en tu cuenta de Google para restablecer los contactos, eventos y otros detalles que sincronizaste con la cuenta.

Para restablecer una copia de seguridad de los datos cuando reinstales una aplicación, desliza A hacia arriba y presiona 🔯 Configuración > Copia de seguridad y restablecer > Restauración automática.

Para seleccionar qué se sincroniza con la cuenta, desliza A hacia arriba, presiona (2) Configuración > Cuentas > Google, presiona tu cuenta de Google y selecciona lo que deseas sincronizar.

Nota: Los mensajes de texto, los registros de llamadas y los elementos almacenados en el teléfono no se restaurarán. Para restablecer tus aplicaciones de Google Play™, consulta "Cuidar tus aplicaciones".

## Restablecer

Para restablecer el teléfono a la configuración de fábrica y borrar todos los datos del teléfono, desliza A hacia arriba y presiona Configuración > Copia de seguridad y restablecer > Configuración de fábrica.

**Aviso:** Se borrarán del teléfono todas las aplicaciones descargadas y los datos del usuario. No se borrarán los datos almacenados en la nube.

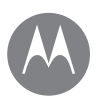

## Proteger

Proteger Inicio rápido: proteger tu teléfono Bloqueo de pantalla Fijar pantalla Encriptar tu teléfono Realizar copia de seguridad y restaurar Restablecer ¿Te robaron el teléfono?

## ¿Te robaron el teléfono?

Tu teléfono tiene el Administrador de dispositivo Android. Puedes bloquear o restablecer tu dispositivo de forma remota para protegerlo de los ladrones. Para obtener más detalles, visita <u>www.google.com/android/devicemanager</u>.

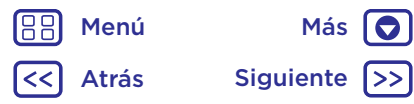

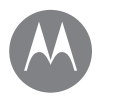

## ¿Deseas más?

siempre hav más

#### ¿Deseas más? Obtener avuda v más

## Obtener avuda v más

Obtén respuestas, actualizaciones e información:

- Para obtener avuda: desliza 🔨 hacia arriba y presiona **2** Ayuda del dispositivo para obtener tutoriales detallados, instrucciones, preguntas frecuentes, videos y mucho más, directamente en tu teléfono.
- Todo para Moto G: obtén el software para la computadora, las guías del usuario y más en www.motorola.com/mymotog
- Obtén aplicaciones: presiona 🕨 Play Store para comprar y descargar aplicaciones.
- Noticias: puedes encontrarnos en:
- YouTube<sup>™</sup> www.voutube.com/motorola
- Facebook<sup>®</sup> www.facebook.com/motorola
- Twitter www.twitter.com/motorola
- Google+™ www.google.com/+moto

#### Consejos y trucos

- Interactivo: para comenzar rápidamente, desliza 🔨 hacia arriba v presiona **?** Ayuda del dispositivo para ver los tutoriales interactivos.
- Ayuda de Google™: en casi todas las aplicaciones de Google puedes presionar Menú > Ayuda. También puedes ver los centros de ayuda en línea de Google en www.google.com/support.

#### ¿Dónde encuentro información sobre seguridad. reglamentos y aspectos legales?

Con el fin de entregarte un mejor acceso a esta importante información, podrás acceder al material desde el menú de configuración del teléfono y desde la red. Revisa estos materiales antes de usar el dispositivo. Para acceder a los documentos desde un teléfono conectado, ve a Configuración > Información legal y selecciona un tema. Para acceder a los materiales desde la red, visita www.motorola.com/device-legal.

#### Recuperación ante fallas

En el evento poco probable de que el teléfono deie de responder al tacto y a los botones, intenta reiniciarlo; mantén presionado el botón de encendido hasta que la pantalla se oscurezca v el teléfono se reinicie.

#### Servicio v reparaciones

Si tiene dudas o necesita asistencia, con gusto lo avudaremos.

Visite www.motorola.com/support. donde podrá seleccionar diferentes opciones de atención al cliente.

Menú Más Siguiente Atrás

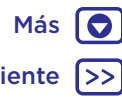

## Derechos de autor y marcas comerciales

Motorola Mobility LLC 222 W. Merchandise Mart Plaza Chicago, IL 60654 www.motorola.com

Algunas funciones, servicios y aplicaciones dependen de la red y es posible que no estén disponibles en todas las áreas: puede que se apliquen términos, condiciones o cargos adicionales. Comuníquese con su proveedor de servicios para obtener detalles.

Todas las funciones, la funcionalidad y otras especificaciones del producto, así como la información incluida en esta guía, se basan en la información más reciente disponible, la que se considera precisa en el momento de la impresión. Motorola se reserva el derecho a cambiar o modificar cualquier información o especificación sin previo aviso ni obligación.

Nota: Las imágenes que hay en esta quía son solo eiemplos.

MOTOROLA, el logotipo de la M estilizada, MOTO y la familia MOTO de marcas son marcas comerciales o marcas comerciales registradas de Motorola Trademark Holdings, LLC. LENOVO es una marca comercial de Lenovo. Google, Android, Google Play y otras marcas son marcas comerciales de Google Inc. El logotipo de microSD es una marca comercial de SD-3C, LLC. Todos los demás nombres de productos o de servicios pertenecen a sus respectivos dueños. © 2017 Motorola Mobility LLC. Todos los derechos reservados.

ID del producto: Moto G<sup>5</sup> v G<sup>5</sup> Plus Número de manual: 68018317002-B

Menú Siguiente Atrás

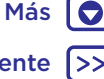